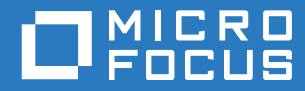

# PlateSpin® 12.2.2 Migrate インストールおよびアップグレードガイド

2018年4月

#### 保証と著作権

保証と著作権、商標、免責事項、保証、輸出およびその他の使用制限、米国政府の規制による権利、特許ポリシー、および FIPS コンプライアンスの詳細については、https://www.microfocus.com/about/legal/を参照してください。

Copyright © 2018 NetIQ Corporation, a Micro Focus Company. All rights reserved.

#### ライセンスの許諾

PlateSpin Migrate 9.3 以降のバージョン用に購入したライセンスを PlateSpin Migrate 9.2 以前のバージョン用に使用することはできません。

# 目次

### このガイドについて

| 1 | Plat | eSpin Migrate のインストール                                                                                                    | 7    |
|---|------|----------------------------------------------------------------------------------------------------|------|
|   | 1.1  | PlateSpin Migrate をインストールするための準備...............................                                                                                                    | 7    |
|   |      | 1.1.1 PlateSpin Server のシステム要件                                                                                                    | 7    |
|   |      | 1.1.2 PlateSpin Migrate Client のシステム要件                                                                                                    | 9    |
|   |      | 1.1.3 PlateSpin Migrate Web インタフェースのシステム要件                                                                                                    | . 10 |
|   |      | 1.1.4 サーバのインストールための一般的なガイドライン                                                                                                    | 10   |
|   |      | 1.1.5 National Language Support                                                                                                    | 12   |
|   | 1.2  | 前提条件のソフトウェアのインストール....................................                                                                                                    | . 12 |
|   |      | 1.2.1 PlateSpin Migrate バッチファイルインストール用の Visual C++                                                                                                    |      |
|   |      | 2013 のインストール                                                                                                    | 13   |
|   |      | 1.2.2 Windows Server 2016 システムへの前提条件のソフトウェアのインストール....                                                                                                    | . 14 |
|   |      | 1.2.3 Windows Server 2012 R2 システムへの前提条件のソフトウェアのインストール                                                                                                    | . 16 |
|   |      | 1.2.4 FIPS 準拠データ暗号化アルゴリズムのサポートの有効化 (オプション)                                                                                                    | 19   |
|   | 1.3  | PlateSpin Migrate ソフトウェアコンポーネントのインストール.............                                                                                                    | . 20 |
|   |      | 1.3.1 PlateSpin Migrate の Installation Launcher の開始 ................                                                                                                    | . 20 |
|   |      | 1.3.2 データベースサーバのインストール                                                                                                    | . 22 |
|   |      | 1.3.3 PlateSpin Server のインストール                                                                                                    | . 27 |
|   |      | 1.3.4 PlateSpin Migrate Client のインストール                                                                                                    | . 30 |
|   | 1.4  | ハッチファイルを使用した PlateSpin Migrate ソフトウェアコンホーネントのインストール.                                                                                                    | . 31 |
|   | 1.5  | ソフトウェアアップデートの確認                                                                                                    | . 32 |
|   | 1.6  | SQL Server Express システム管理者ユーザのパスワード変更                                                                                                    | . 33 |
|   | 1.7  | PlateSpin ホストのセキュリティベストプラクティス                                                                                                    | . 34 |
| 2 | イン   | ストールの問題のトラブルシューティング                                                                                                    | 35   |
|   | 2.1  | 一般的なインストールの問題および解決法                                                                                                    | . 35 |
|   | 2.2  | インストールのトラブルシューティングに関するナレッジベースの記事.........                                                                                                    | . 36 |
|   | 2.3  | PlateSpin ソフトウェアの削除..................................                                                                                                    | . 36 |
| 3 | Plat | eSpin Migrate のアップグレード                                                                                                    | 39   |
|   | 3.1  | アップグレードのための前提条件...................................                                                                                                    | . 39 |
|   | 3.2  | アップグレードの準備                                                                                                    | . 41 |
|   |      | 321 ターゲットクラウドコンテナの有効な資格情報の確認                                                                                                    | 42   |
|   |      | 3.2.2 アップグレードの前のデータベースファイルのバックアップ                                                                                                    | . 42 |
|   |      | 3.2.3 アップグレード前のカスタム Linux blkwatch ドライバのバックアップ                                                                                                    | . 42 |
|   | 3.3  | Migrate のアップグレード                                                                                                    | . 43 |
|   | 3.4  | 新しいホストプラットフォームへのアップグレード                                                                                                    | . 44 |
|   |      | 3.4.1 新しいプラットフォームへのアップグレード進備                                                                                                    | 44   |
|   |      | $3.4.2$ $\vec{r} - 9\vec{v} - 30\vec{v} - 3\vec{v} - 3v$ | . 45 |
|   |      | 3.4.3 現在の PlateSpin サーバホストで使用しているプラットフォームのアップグレード                                                                                                    | . 46 |
|   |      | 3.4.4 置換用 PlateSpin Server ホストへのアップグレード                                                                                                    | . 47 |
|   |      | 3.4.5 データベースのインポート                                                                                                    | . 49 |
|   | 3.5  | アップグレード後のタスク....................................                                                                                                    | . 49 |

# このガイドについて

このガイドは、PlateSpin Migrate 製品をインストールするための情報を提供します。

- 7ページの第1章「PlateSpin Migrate のインストール」
- ◆ 35ページの第2章「インストールの問題のトラブルシューティング」
- 39ページの第3章「PlateSpin Migrateのアップグレード」

#### 対象読者

このガイドは、進行中のワークロードマイグレーションプロジェクトで PlateSpin Migrate を使用するデータセンター管理者およびオペレータなどの IT スタッフを対象としています。

#### その他のマニュアル

このガイドは、PlateSpin Migrate マニュアルセットの一部です。このリリースをサポートする出版 物の一覧表については、PlateSpin Migrate 12.2.2 マニュアルの Web サイト (https://www.netiq.com/ documentation/platespin-migrate-12-2-2/) をご覧ください。

#### マニュアルの更新

このガイドの最新バージョンは、PlateSpin Migrate マニュアルの Web サイト (https:// www.netiq.com/documentation/platespin-migrate-12-2-2/) から入手できます。

#### Micro Focus への連絡方法

特定の製品の問題については https://www.microfocus.com/support-and-services/ にある、Micro Focus サポートに連絡してください。

追加のテクニカル情報またはアドバイスについては、次の複数のソースを参照してください。

- ・ 製品ドキュメント、ナレッジベース記事およびビデオ: https://www.microfocus.com/supportand-services/
- ◆ Micro Focus コミュニティページ: https://www.microfocus.com/communities/

#### マニュアルサポートへのお問い合わせ

弊社の目標は、お客様のニーズを満たすマニュアルの提供です。マニュアル向上のためのご意見は、 電子メールで Documentation-Feedback@netiq.com までお寄せください。貴重なご意見をぜひお寄 せください。 PlateSpin Migrate のインストール

PlateSpin Migrate は、サーバオペレーティングシステム上で実行される Windows アプリケーショ ンです。その機能は、Microsoft Internet Information Services (IIS) Web サーバソフトウェアとその 機能拡張モジュール、ASP.NET Web アプリケーションフレームワーク、Microsoft .NET Framework ライブラリとランタイム、および専用の Microsoft SQL Server データベースインスタン スなど、いくつかのソフトウェアコンポーネントに依存します。

- 7ページのセクション 1.1「PlateSpin Migrate をインストールするための準備」
- 12ページのセクション 1.2「前提条件のソフトウェアのインストール」
- ◆ 20ページのセクション 1.3「PlateSpin Migrate ソフトウェアコンポーネントのインストール」
- 31ページのセクション1.4「バッチファイルを使用した PlateSpin Migrate ソフトウェアコンポー ネントのインストール」
- 32ページのセクション 1.5「ソフトウェアアップデートの確認」
- ◆ 33 ページのセクション 1.6「SQL Server Express システム管理者ユーザのパスワード変更」
- ◆ 34 ページのセクション 1.7「PlateSpin ホストのセキュリティベストプラクティス」

# 1.1 PlateSpin Migrate をインストールするための準備

PlateSpin Migrate のインストールおよび操作のトラブルを回避するには、システム要件を確認し、 インストール計画を立てる必要があります。

- 7ページのセクション 1.1.1「PlateSpin Server のシステム要件」
- 9ページのセクション 1.1.2「PlateSpin Migrate Client のシステム要件」
- ◆ 10ページのセクション 1.1.3「PlateSpin Migrate Web インタフェースのシステム要件」
- 10ページのセクション 1.1.4「サーバのインストールための一般的なガイドライン」
- 12 ページのセクション 1.1.5「National Language Support」

### 1.1.1 PlateSpin Server のシステム要件

PlateSpin Server ホストは、表 1-1 にあるシステム要件を満たす必要があります。10 ページの 「サーバのインストールための一般的なガイドライン」も参照してください。

**表 1-1** PlateSpin Server のホスト要件

| 要件     | 詳細            |
|--------|---------------|
| 専用のホスト | 物理サーバまたは仮想サーバ |

| 要件           | 詳細                                                                                                    |
|--------------|----------------------------------------------------------------------------------------------------|
| オペレーティングシステム | 次の Windows Server バージョンのいずれか                                                                                                    |
|              | Windows Server 2016                                                                                                    |
|              | Windows Server 2012 R2                                                                                                    |
|              | <b>注 :</b> PlateSpin Migrate をインストールする前に Windows オペレーティングシ<br>ステムの Microsoft ライセンスを有効にする必要があります。                                                                                                    |
| プロセッサ        | 推奨 ( 物理 ): マルチコア、2GHz 以上                                                                                                    |
|              | 推奨 (VM): 2 つ以上の仮想 CPU                                                                                                    |
| メモリ          | 推奨:8 GB RAM                                                                                                    |
| ディスク容量       | 最低 50GB                                                                                                    |
|              | 同じシステムを PlateSpin Image Server として使用する場合は、追加のディ<br>スク容量が必要です。追加のディスク容量は、対象となるイメージサーバに<br>保存しようとするワークロードイメージの数およびサイズに依存します。<br>『 <i>PlateSpin Migrate 12.2.2 のユーザガイド</i> 』の「PlateSpin Image Server の指<br>定」を参照してください。 |
| データベースサーバ    | 次のいずれかで動作する専用の Microsoft SQL Server データベースインスタ<br>ンス ( ローカルまたはリモート )                                                                                                    |
|              | Microsoft SQL Server 2017 Express Edition                                                                                                    |
|              | このデータベースソフトウェアは、PlateSpin Migrate ソフトウェアの配<br>布パッケージに付属しています。                                                                                                    |
|              | 注: PlateSpin Migrate Server のアップグレードについては、既にインス<br>トールしている Microsoft SQL Server 2014 Express がサポートされま<br>す。SQL Server Express ソフトウェアはこのアップグレードによりアッ<br>プデートされません。<br>◆ Microsoft SQL Server 2016                     |
|              | Microsoft SQL Server 2014                                                                                                    |
|              | Microsoft SQL Server 2008 R2                                                                                                    |
|              | 複数の PlateSpin Migrate Server で同じリモートデータベースサーバを使用で<br>きますが、各 Migrate Server では個別の専用データベースインスタンスが必<br>要です。                                                                                                    |
|              | <b>注</b> : この製品をインストールする前に、既存の SQL Server データベースサー<br>バと指定のデータベースインスタンスが、「データベース」にあるガイドライ<br>ンを満足していることを確認します。                                                                                                    |

| 要件       | 詳細                                                                                                    |
|----------|----------------------------------------------------------------------------------------------------|
| 必須ソフトウェア | <b>注</b> : 事前にインストールしておく必要があるソフトウェアを手動でインストー<br>ルするか、または PlateSpin Migrate ダウンロードサイトで提供される<br>PowerShell スクリプトを使用することができます。詳細については、12 ペー<br>ジの 「前提条件のソフトウェアのインストール」を参照してください。 |
|          | □ PlateSpin Migrate のバッチファイルインストールを実行するには、ホストサーバ上に Visual C++ 2013 をインストールする必要があります。詳細については、13 ページの「PlateSpin Migrate バッチファイルインストール用の Visual C++ 2013 のインストール」を参照してください。      |
|          | 🔲 すべての Windows ホスト ( 推奨 )                                                                                                    |
|          | <ul> <li>◆ ライセンス済みバージョンの OS がインストールされていて、ライ<br/>センスが有効になっていることを確認します。</li> </ul>                                                                                              |
|          | <ul> <li>◆ 最新の適用可能な OS 更新プログラム (サービスパック、累積的なセキュリティ更新プログラム、ドライバなど)を適用します。</li> </ul>                                                                                           |
|          | ☐ Windows Server 2016 システムの場合:                                                                                                    |
|          | ◆ ユーザアカウント制御 (UAC) を無効にします。                                                                                                    |
|          | ◆ Microsoft .NET Framework 4.7.1 をインストールします。.NET ソフ<br>トウェアは以下の Microsoft のサイトからダウンロードできます。                                                                                   |
|          | .NET Framework 4.7.1                                                                                                    |
|          | ◆ Microsoft IIS 10.0 をインストールします。                                                                                                    |
|          | 詳細については、14 ページの 「Windows Server 2016 システムへの前<br>提条件のソフトウェアのインストール」を参照してください。                                                                                                  |
|          | □ Windows Server 2012 R2 システムの場合 :                                                                                                    |
|          | ◆ ユーザアカウント制御 (UAC) を無効にします。                                                                                                    |
|          | ◆ Microsoft .NET Framework 4.7.1 をインストールします。.NET ソフ<br>トウェアは以下の Microsoft のサイトからダウンロードできます。                                                                                   |
|          | .NET Framework 4.7.1                                                                                                    |
|          | ◆ Microsoft IIS 8.0 をインストールします。                                                                                                    |
|          | 詳細については、16 ページの 「Windows Server 2012 R2 システムへの<br>前提条件のソフトウェアのインストール」を参照してください。                                                                                               |

### 1.1.2 PlateSpin Migrate Client のシステム要件

PlateSpin Server ホストまたは別のコンピュータに PlateSpin Migrate Client をインストールできま す。Migrate Client がサポートするマイグレーションタスクの詳細については、『*PlateSpin Migrate 12.2.2 ユーザガイド*』の「マイグレーションインタフェースの決定」を参照してください。

スタンドアロン PlateSpin Migrate Client ホストは、表 1-2 にあるシステム要件を満たす必要があります。

| 要件                        | 詳細                                                                                                    |
|---------------------------|----------------------------------------------------------------------------------------------------|
| オペレーティングシステム              | 専用のハードウェア上で、または仮想マシンで実行する以下のいずれかが必<br>要です。                                                              |
|                           | Windows Server 2016                                                                                     |
|                           | • Windows 8.1、8                                                                                         |
|                           | <ul> <li>Windows Server 2012, Windows Server 2012 R2</li> </ul>                                         |
|                           | Windows 7                                                                                               |
|                           | <ul> <li>Windows Server 2008、Windows Server 2008 R2</li> </ul>                                          |
|                           | <b>注</b> : PlateSpin Migrate Client をインストールする前に Windows オペレーティ<br>ングシステムの Microsoft ライセンスを有効にする必要があります。 |
| ディスク容量                    | 最低 3GB                                                                                                  |
| Windows ソフトウェアコン<br>ポーネント | Microsoft .NET Framework 2 SP2、3.5 SP1、4.7.1。.NET ソフトウェアは以下<br>の Microsoft のサイトからダウンロードできます。            |
|                           | .NET Framework 2 SP2                                                                                    |
|                           | .NET Framework 3.5 SP1                                                                                  |
|                           | .NET Framework 4.7.1                                                                                    |

### 1.1.3 PlateSpin Migrate Web インタフェースのシステム要件

PlateSpin Migrate は Web インタフェースを備えており、このインタフェースを使用してワーク ロードの自動マイグレーションを計画および実行できます。PlateSpin Migrate Web インタフェース は PlateSpin Migrate Server のインストール時に自動的にインストールされます。Migrate Web イン タフェースがサポートするマイグレーションタスクの詳細については、『*PlateSpin Migrate* 12.2.2 ユーザガイド』の「マイグレーションインタフェースの決定」を参照してください。

サポートされている Web ブラウザおよびブラウザ設定要件の詳細については、『*PlateSpin Migrate* 12.2.2 ユーザガイド』の「サポートされる Web ブラウザ」を参照してください。

PlateSpin Migrate Web インタフェースの使用の詳細については、『*PlateSpin Migrate 12.2.2 ユーザ ガイド*』の「PlateSpin Migrate Web インタフェースについて」を参照してください。

## 1.1.4 サーバのインストールための一般的なガイドライン

PlateSpin Migrate のインストールおよび操作のトラブルを回避するには、表 1-3 のインストールの ガイドラインに従ってください。

| 麦1-3 インストール前のチェックリス | r |
|---------------------|---|
|---------------------|---|

| ガイドライン | 備考                                                                   |
|--------|----------------------------------------------------------------------|
| 専用のホスト | PlateSpin Server を専用の物理マシンまたは仮想マシンにインストールします。<br>「コロケーション」も参照してください。 |

| ガイドライン  | 備考                                                                                                    |
|---------|----------------------------------------------------------------------------------------------------|
| 資格情報    | 管理権限を持つアカウントを使用してすべてのインストール手順を実行します。                                                                                                    |
|         | ドメインコンピュータ上に PlateSpin Migrate Server をインストールする場合、<br>ドメイン管理者グループおよびローカル管理者グループのメンバーであるドメイ<br>ンユーザとしてインストール、削除、またはアップグレード時に PlateSpin<br>Server にログインする必要があります。                                                                                                    |
|         | Microsoft SQL Server Standard Edition または Enterprise Edition のデータベース<br>サーバの Windows 認証はドメイン環境でサポートされています。データベース<br>サーバに対して Windows 認証を使用する場合、PlateSpin Migrate Server のイン<br>ストールまたはアップグレードを実行する際に、SQL 管理者の権利を持つドメイ<br>ンユーザとして PlateSpin Server にログインする必要があります。このユーザは<br>PlateSpin Server へのローカル管理者の権利も必要とします。また、SQL<br>Server 資格情報で指定したサービスユーザも、ローカル管理者の権利を必要とし<br>ます。 |
| IPアドレス  | PlateSpin Server ホストを静的な IP アドレスに割り当てます。                                                                                                    |
| コロケーション | PlateSpin Server を次のものと一緒に使用しないでください。                                                                                                    |
|         | ◆ ドメインコントローラ                                                                                                    |
|         | ◆ IIS アプリケーションをインストールした既存の Web サーバ                                                                                                    |
|         | ◆ 製品を使用して移行しようとしているワークロード                                                                                                    |
|         | ◆ 他の PlateSpin ソフトウェア (PlateSpin Protect および PlateSpin Recon)                                                                                                    |
| データベース  | PlateSpin Migrate に付属する Microsoft SQL Server Express Edition は、Microsoft Developer Network にある推奨事項に従い、ドメインコントローラにはインストールできません。                                                                                                    |
|         | (ソフトウェア配布に含まれている Microsoft SQL Server 2017 Express Edition で<br>はなく) 独自の Microsoft SQL Server データベースを使用する場合は、それがサ<br>ポートされていること、および製品のデータベース要件を満たしていることを確<br>認してください。「SQL Server Installation Requirements for Platespin Protect and<br>Migrate」(ナレッジベースの記事 7009809)を参照してください。                                                                                           |
|         | 複数の PlateSpin Migrate Server で同じリモートデータベースサーバを使用でき<br>ますが、各 Migrate Server では個別のデータベースインスタンスが必要です。                                                                                                    |
|         | 運用ニーズに基づく展開ガイドラインについては、『 <i>PlateSpin Migrate</i><br>12.2.2 <i>ユーザガイド</i> 』の「データベースサーバ」を参照してください。                                                                                                    |
|         | 製品のインストールを試みる前に、Migrate Server 用のデータベースサーバおよ<br>びデータベースインスタンスが使用可能で、PlateSpin Migrate と連携できるよう<br>に設定されている必要があります。詳細については、22 ページの「データベー<br>スサーバのインストール」を参照してください。                                                                                                    |
| UAC     | インストール、削除、またはアップグレードの際は、ユーザアカウント制御<br>(UAC) を無効にします。                                                                                                    |

| <br>ガイドライン       | 備考                                                                             |
|------------------|--------------------------------------------------------------------------------|
| インストールワーク<br>フロー | 前提条件のソフトウェアを次の順番でインストールします。一般的な PlateSpin<br>Migrate インストールのワークフローの概要は次のとおりです。 |
|                  | 1.サポートされているオペレーティングシステム ( 対応する Windows 更新プ<br>ログラム適用済み )                       |
|                  | 2. ASP.NET/IIS(対応する Windows 更新プログラムに先行)                                        |
|                  | 3. (オプション)FIPS 対応のデータ暗号化を有効にする                                                 |
|                  | 4. SQL Server データベース (該当する Microsoft 更新プログラムに先行)                               |
|                  | 5. PlateSpin Server                                                            |
|                  | 6. (マイグレーション目標に基づき条件に応じて実行)PlateSpin Migrate Client                            |

### 1.1.5 National Language Support

PlateSpin Migrate には、英語バージョンのほか、中国語(簡体字)、中国語(繁体字)、フランス語、 ドイツ語、および日本語を設定したマシンにインストールして使用できるようにローカライズした バージョンが用意されています。『*PlateSpin Migrate 12.2.2 ユーザガイド*』の「国際バージョンの 言語設定の環境を設定する」を参照してください。

ドキュメントはこれらの言語のほか、スペイン語およびポルトガル語(ブラジル)でも入手できま す。

# 1.2 前提条件のソフトウェアのインストール

PlateSpin Migrate をインストールする前に、必須ソフトウェア: Visual C++、ASP.NET、IIS、および.NET Framework をインストールしていることを確認します。NetIQ ダウンロードサイトで提供 される「PlateSpin Migrate 前提条件のインストール」スクリプトを使用して、不足しているソフト ウェアをインストールし、適切な設定を適用することができます。または、このセクションの手順 を使用して、前提条件のソフトウェアを手動でインストールすることができます。

#### スクリプトを使用して、前提条件ソフトウェアをインストールするには:

- 1 PlateSpin Migrate サーバとして使用予定のマシンに、サポートされているバージョンの Microsoft Windows Server をインストールし、Windows ライセンスを有効にします。
- 2 Micro Focus のダウンロードページに移動し、適切な PlateSpin Migrate ダウンロードページに 移動します。
- 3 Install\_PlateSpin\_Migrate\_Prerequisites.zip ファイルをダウンロードします。
- 4 ファイルを目的の PlateSpin Migrate ホストサーバに抽出します。

Install PlateSpin Migrate Prerequisites.ps1 Install PlateSpin Migrate Prerequisites.bat readme.txt PowerShell 実行ポリシーの [RemoteSigned] への変更をユーザに求めずに、BAT ファイルは スクリプトを実行します。

5 PowerShell スクリプトを実行します。

スクリプトにより、前提条件ソフトウェアが自動的にインストールされて設定されます。 6 20 ページの「PlateSpin Migrate ソフトウェアコンポーネントのインストール」に進みます。

前提条件ソフトウェアを手動でインストールするには:

**注**:ソフトウェアコンポーネントのパッケージ化および配布は、サポートされている Windows Server プラットフォームのさまざまなバージョンで異なるため、手順も多少異なります。インス トールおよびセットアップの指定された順序で、ターゲットプラットフォームの適切な手順を使用 します。

- 1 PlateSpin Migrate サーバとして使用予定のマシンに、サポートされているバージョンの Microsoft Windows Server をインストールし、Windows ライセンスを有効にします。
- **2** Visual C++ をインストールします。

詳細については、「PlateSpin Migrate バッチファイルインストール用の Visual C++ 2013 のイン ストール」を参照してください。

- 3 Windows Server コンポーネント ASP .NET、IIS、および .NET Framework をインストールします。
  - Windows Server 2016 システムへの前提条件のソフトウェアのインストール
     または -
  - ◆ Windows Server 2012 R2 システムへの前提条件のソフトウェアのインストール
- 4 (オプション) FIPS 対応のデータ暗号化を有効にします。

詳細については、「FIPS 準拠データ暗号化アルゴリズムのサポートの有効化 (オプション)」を 参照してください。

5 20 ページの「PlateSpin Migrate ソフトウェアコンポーネントのインストール」に進みます。

# 1.2.1 PlateSpin Migrate バッチファイルインストール用の Visual C++ 2013 のインストール

PlateSpin Migrate サーバのバッチファイルインストールを実行する前に、予定している Migrate サーバ上に Visual C++ 2013 をインストールする必要があります。このソフトウェアは、 PlateSpin Transformation Manager によって使用されるイベントメッセージングサービスを適切に インストールするために必要です。Visual C++ 2013 の再配布可能パッケージは、 PlateSpinMigrateSetup-12.2.2.X.exe ファイルで入手できます。または、Microsoft から Visual C++ 2013 パッケージをダウンロードしてインストールすることもできます。

#### 予定している Migrate サーバ上に VC++ 2013 をインストールするには:

- **1** PlateSpin Migrate の予定しているサーバホスト上の特定の場所に、PlateSpinMigrateSetup-12.2.2.X.exe を抽出します。
- 2 ファイルブラウザで、\Migrate-12.2.2.X\PlateSpinImage\VCruntime-x64 フォルダに移動します。
- 3 管理者として vcredist\_x64.exe を実行します。

# 1.2.2 Windows Server 2016 システムへの前提条件のソフトウェア のインストール

次の手順に従って、PlateSpin Migrate Server のインストール先である Microsoft Windows Server 2016 サーバに前提条件のソフトウェアをインストールします。インストールを開始する前に、7 ページの「PlateSpin Server のシステム要件」および 10 ページの 「サーバのインストールための 一般的なガイドライン」に精通していることを確認してください。

必要な Microsoft ソフトウェアコンポーネントをインストールするには:

- 1 ローカルユーザ管理者 (LUA) アカウントを使用して目的の PlateSpin Server ホストにログイン します。
- 2 サーバマネージャを使用して、Web Server (IIS) および PlateSpin Server が必要とするその他のソフトウェアをインストールしてください。
  - 2a サーバマネージャを開きます。[スタート] > [Windows 管理ツール] > [サーバマネー ジャ]の順に選択します。
  - 2b サーバマネージャツールバーで、[クイックスタート]> [このローカルサーバの構成]> [役割と機能の追加]の順に選択します。
  - **2c** [Add Roles and Features (役割と機能の追加)] ウィザードで [インストールのタイプ] タブに進んだ後、ウィザードの処理を続行します。

| [Add Roles and Features ( 役割と機<br>能の追加 )] ウィザード                                                               | アクション                                                                                          |
|----------------------------------------------------------------------------------------------------|------------------------------------------------------------------------------------------------|
| 1. インストールのタイプ                                                                                                 | [Role-based or feature-based installation ( 役割ベースまたは機<br>能ベースのインストール )]を選択し、[次へ] をクリックしま<br>す。 |
| 2. サーバの選択                                                                                                    | 目的の PlateSpin Server ホストを選択し、 <b>[次へ</b> ]をクリックしま<br>す。                                        |
| 3. サーバの役割                                                                                                    | [Web Server (IIS)]を選択し、[次へ]をクリックします。                                                           |
| 4. [Add features that are required<br>for Web Server (IIS) (Web Server<br>(IIS) で必要な機能の追加 )] の<br>ポップアッププロンプト | [管理ツールを含める]を選択し、[機能の追加]をクリックして<br>選択内容を確認してから、[サーバの役割] ページで [次へ] を<br>クリックして、機能リストに進みます。       |
| 5. 機能                                                                                                    | Web Server の機能のデフォルトセットをそのまま保持し、次に<br>示すその他の必要な機能をそのサブ機能とともに追加して、[次<br>へ]をクリックします。             |
|                                                                                                    | 🗖 .NET Framework 4.6 機能 (3/7 個をインストール済み)                                                       |
|                                                                                                    | <ul> <li>.NET Framework 4.6</li> </ul>                                                         |
|                                                                                                    | <ul> <li>ASP.NET 4.6</li> </ul>                                                                |
|                                                                                                    | ◆ WCF サービス (1/5 個をインストール済み )<br>― TCP ポート共有                                                    |
|                                                                                                    | □ XPS ビューア                                                                                     |
| 6. Web Server (IIS)                                                                                           | 情報を読み、[次へ]をクリックします。                                                                            |

| [Add Roles and Features ( 役割と機<br>能の追加 )] ウィザード | アクション                                                                                                    |
|-------------------------------------------------|----------------------------------------------------------------------------------------------------|
| 7. 役割サービス                                       | Web Server のデフォルトの役割サービスセットはそのまま保持<br>し、次に示すその他の必要な役割サービスをそのサブ役割サービ<br>スとともに追加して、[次へ]をクリックします。                                                                                     |
|                                                 | <b>注:</b> .NET 4.6 は OS によってインストールされます。PlateSpin<br>Server は、ステップ 2f でインストールする .NET 4.7.1 を使用し<br>ます。                                                                              |
|                                                 | [Web Server (IIS)] > [役割サービス] (23/43 個をインストール<br>済み ):                                                                                                    |
|                                                 | 🗖 Web サーバ (17/34 個をインストール済み )                                                                                                    |
|                                                 | <ul> <li>◆ HTTP 基本機能 (4/6 個をインストール済み)</li> <li>― 既定のドキュメント</li> <li>― ディレクトリの参照</li> <li>― HTTP エラー</li> <li>― 静的なコンテンツ</li> </ul>                                                 |
|                                                 | ◆ 状態と診断 (2/6 個をインストール済み )<br>— HTTP ログ<br>— 要求の監想                                                                                                    |
|                                                 | ◆ パフォーマンス (1/2 個をインストール済み)<br>― 静的なコンテンツの圧縮                                                                                                    |
|                                                 | <ul> <li>◆ セキュリティ (5/9 個をインストール済み)</li> <li>— 要求フィルタ</li> </ul>                                                                                                    |
|                                                 | <ul> <li>― 基本認証</li> <li>― IP およびドメインの制限</li> <li>― URL 承認</li> </ul>                                                                                                    |
|                                                 | — Windows 認証                                                                                                    |
|                                                 | <ul> <li>◆ アプリケーション開発 (5/11 個をインストール済み)</li> <li>NET 拡張性 4.6</li> <li>アプリケーションの初期化</li> <li>ASP.NET 4.6</li> <li>ISAPI 拡張</li> <li>ISAPI フィルタ</li> </ul>                           |
|                                                 | □ 管理ツール (6/7 個をインストール済み )                                                                                                    |
|                                                 | ◆ IIS 管理コンソール                                                                                                    |
|                                                 | <ul> <li>◆ IIS 6 管理互換 (4/4 個をインストール済み)</li> <li>— IIS 6 メタベース互換</li> <li>— IIS 6 管理コンソール</li> <li>— IIS 6 スクリプトツール</li> <li>— IIS 6 WMI 互換</li> <li>◆ IIS 管理スクリプトおよびツール</li> </ul> |
| 8. 確認                                           | インストールする役割、役割サービス、機能を確認し、[インス<br>トール]をクリックします。                                                                                                    |

- **2d** インストールが完了するまで待機した後、[Add Roles and Features (役割と機能の追加)] ウィザードを閉じます。
- 2e サーバマネージャを終了します。
- 2f 目的の PlateSpin Server ホストに Microsoft .NET Framework 4.7.1 (https:// www.microsoft.com/en-us/download/details.aspx?id=56116) をダウンロードしてインス トールします。

# 1.2.3 Windows Server 2012 R2 システムへの前提条件のソフトウェ アのインストール

次の手順に従って、PlateSpin Migrate Server のインストール先である Microsoft Windows Server 2012 R2 サーバに前提条件のソフトウェアをインストールします。インストールを開始する前に、 7 ページの「PlateSpin Server のシステム要件」および 10 ページの「サーバのインストールため の一般的なガイドライン」に精通していることを確認してください。

#### 必要な Microsoft ソフトウェアコンポーネントをインストールするには:

- 1 ローカルユーザ管理者 (LUA) アカウントを使用して目的の PlateSpin Server ホストにログイン します。
- 2 サーバマネージャを使用して、Web Server (IIS) および PlateSpin Server が必要とするその他のソフトウェアをインストールしてください。
  - 2a サーバマネージャを開きます。[スタート] > [すべてのプログラム] > [管理ツール] > [Server Manager (サーバマネージャ)]の順に選択します。
  - 2b サーバマネージャのツールバーで、[Manage (管理)] > [Add Roles and Features (役割と 機能の追加)]の順に選択します。
  - **2c** [Add Roles and Features (役割と機能の追加)] ウィザードで [インストールのタイプ] タブに進んだ後、ウィザードの処理を続行します。

| [Add Roles and Features ( 役割と機<br>能の追加 )] ウィザード                                                               | アクション                                                                                          |
|----------------------------------------------------------------------------------------------------|------------------------------------------------------------------------------------------------|
| 1. インストールのタイプ                                                                                                 | [Role-based or feature-based installation ( 役割ベースまたは機<br>能ベースのインストール )]を選択し、[次へ] をクリックしま<br>す。 |
| 2. サーバの選択                                                                                                    | 目的の PlateSpin Server ホストを選択し、[次へ]をクリックしま<br>す。                                                 |
| 3. サーバの役割                                                                                                    | [Web Server (IIS)]を選択し、[次へ]をクリックします。                                                           |
| 4. [Add features that are required<br>for Web Server (IIS) (Web Server<br>(IIS) で必要な機能の追加 )] の<br>ポップアッププロンプト | [管理ツールを含める]を選択し、[機能の追加]をクリックして<br>選択内容を確認してから、[サーバの役割] ページで [次へ] を<br>クリックして、機能リストに進みます。       |

| [Add Roles and Features ( 役割と機<br>能の追加 )] ウィザード | アクション                                                                                                    |
|-------------------------------------------------|----------------------------------------------------------------------------------------------------|
| 5. 機能                                           | Web Server の機能のデフォルトセットをそのまま保持し、次に<br>示すその他の必要な機能をそのサブ機能とともに追加して、[次<br>へ]をクリックします。                                                                               |
|                                                 | <b>注:</b> .NET 4.5 は OS によってインストールされます。PlateSpin<br>Server は、ステップ 2f でインストールする .NET 4.7.1 を使用し<br>ます。                                                            |
|                                                 | <ul> <li>NET Framework 4.5 機能 (3/7 個をインストール済み)</li> <li>.NET Framework 4.5</li> <li>ASP.NET 4.5</li> <li>WCF サービス (1/5 個をインストール済み)</li> <li>TCP ポート共有</li> </ul> |
|                                                 | □ XPS ビューア                                                                                                    |
| 6. Web Server (IIS)                             | <br>情報を読み、 <b>[次へ]</b> をクリックします。                                                                                                    |

| [Add Roles and Features ( 役割と機<br>能の追加 )] ウィザード | アクション                                                                                                    |
|-------------------------------------------------|----------------------------------------------------------------------------------------------------|
| 7. 役割サービス                                       | Web Server のデフォルトの役割サービスセットはそのまま保持<br>し、次に示すその他の必要な役割サービスをそのサブ役割サービ<br>スとともに追加して、[次へ]をクリックします。                                                                                     |
|                                                 | [Web Server (IIS)] > [役割サービス] (23/43 個をインストール<br>済み ):                                                                                                    |
|                                                 | □ Web サーバ (17/34 個をインストール済み )                                                                                                    |
|                                                 | <ul> <li>◆ HTTP 基本機能 (4/6 個をインストール済み)</li> <li>— 既定のドキュメント</li> <li>— ディレクトリの参照</li> <li>— HTTP エラー</li> <li>— 静的なコンテンツ</li> </ul>                                                 |
|                                                 | <ul> <li>◆ 状態と診断 (2/6 個をインストール済み)</li> <li>— HTTP ログ</li> <li>— 要求の監視</li> </ul>                                                                                                   |
|                                                 | ◆ パフォーマンス (1/2 個をインストール済み )<br>― 静的なコンテンツの圧縮                                                                                                    |
|                                                 | <ul> <li>セキュリティ (5/9 個をインストール済み)</li> <li>― 要求フィルタ</li> <li>― 基本認証</li> <li>― IP およびドメインの制限</li> <li>― URL 承認</li> <li>― Windows 認証</li> </ul>                                     |
|                                                 | <ul> <li>◆ アプリケーション開発 (5/11 個をインストール済み)</li> <li>— .NET 拡張性 4.5</li> <li>— アプリケーションの初期化</li> <li>— ASP.NET 4.5</li> <li>— ISAPI 拡張</li> <li>— ISAPI フィルタ</li> </ul>                |
|                                                 | □ 管理ツール (6/7 個をインストール済み )                                                                                                    |
|                                                 | ◆ IIS 管理コンソール                                                                                                    |
|                                                 | <ul> <li>◆ IIS 6 管理互換 (4/4 個をインストール済み)</li> <li>― IIS 6 メタベース互換</li> <li>― IIS 6 管理コンソール</li> <li>― IIS 6 スクリプトツール</li> <li>― IIS 6 WMI 互換</li> <li>◆ IIS 管理スクリプトおよびツール</li> </ul> |
| 8. 確認                                           | インストールする役割、役割サービス、機能を確認し、[インス<br>トール]をクリックします。                                                                                                    |

**2d** インストールが完了するまで待機した後、[Add Roles and Features (役割と機能の追加)] ウィザードを閉じます。

- 2e サーバマネージャを終了します。
- 2f 目的の PlateSpin Server ホストに Microsoft .NET Framework 4.7.1 (https:// www.microsoft.com/en-us/download/details.aspx?id=56116) をダウンロードしてインス トールします。

## 1.2.4 FIPS 準拠データ暗号化アルゴリズムのサポートの有効化 (オプ ション)

PlateSpin Migrate は、FIPS (*Federal Information Processing Standards* Publication 140-2) に準拠す るデータ暗号化アルゴリズムをサポートしています。

FIPS に準拠していることが必要である場合、PlateSpin Server をインストールする前に、目的の PlateSpin Server ホスト上で FIPS を有効にする必要があります。これは、ワークロードのオペレー ティングシステムが FIPS 準拠モードで実行していることを検出した場合のみ、PlateSpin Migrate が FIPS 準拠モードで実行されるためです。

**注**: FIPS 準拠モードは、パフォーマンスに影響を及ぼし、データ転送率を最大 30% スローダウン させる可能性があります。

FIPS 準拠アルゴリズムを有効にする

- PlateSpin Migrate ホストのローカルセキュリティポリシーのセキュリティオプションに含まれる FIPS 対応アルゴリズムを有効にします。
  - 1a secpol.msc を実行し、[ローカルポリシー] > [セキュリティオプション] を参照します。
  - 1b [システム暗号化:暗号化に FIPS 対応アルゴリズムを使用] セキュリティオプションを有効にします。
- 2 FIPS の ASP.NET サポートを設定します。
  - **2a** ご使用の PlateSpin Server ホストの次のディレクトリにある machine.config ファイルにア クセスします。

..Windows\Microsoft.Net\Framework\vX.X.XXXX\Config

**2b** 次の内容を <system.web> の下に追加します。

<machineKey validationKey="AutoGenerate,IsolateApps" decryptionKey="AutoGenerate,IsolateApps" validation="3DES" decryption="3DES"/>

3 PlateSpin Server ホストの下記に一覧表示されている各ディレクトリにある web.config ファイ ルにアクセスし、各 web.config ファイルの <system.web> 要素の下に次を追加します。

<machineKey validationKey="AutoGenerate,IsolateApps" decryptionKey="AutoGenerate,IsolateApps" validation="3DES" decryption="3DES"/>

- PlateSpin Migrate インストールディレクトリ\PlateSpin Forge\web\
- ◆ *PlateSpin Migrate インストールディレクトリ*\ConfigurationEditor.Web\
- PlateSpin Migrate インストールディレクトリ\Protection.WebServices\
- PlateSpin Migrate インストールディレクトリ\OfxWeb\

# 1.3 PlateSpin Migrate ソフトウェアコンポーネントのイ ンストール

前提条件のソフトウェアをインストールおよび設定したので、PlateSpin Migrate 用のソフトウェア コンポーネントをインストールおよび設定する準備が整いました。

- 20 ページのセクション 1.3.1 「PlateSpin Migrate の Installation Launcher の開始」
- 22ページのセクション1.3.2「データベースサーバのインストール」
- 27 ページのセクション 1.3.3 「PlateSpin Server のインストール」
- 30 ページのセクション 1.3.4「PlateSpin Migrate Client のインストール」

### 1.3.1 PlateSpin Migrate の Installation Launcher の開始

製品をインストールまたはアップグレードするには、PlateSpin Migrate セットアップユーティリ ティ (PlateSpinMigrateSetup-12.X.X.X.exe) を使用する必要があります。PlateSpin Migrate セットアッ プユーティリティは、ファイルを抽出し、Migrate コンポーネントのインストールランチャを開き ます。ファイルは、Micro Focus のダウンロード (https://www.microfocus.com/support-andservices/download/) から入手できます。

- Micro Focus のダウンロード (https://www.microfocus.com/support-and-services/download/) から、PlateSpinMigrateSetup-12.X.X.X.exe インストールプログラムを起動します。このファイルを目的の PlateSpin Server ホストのアクセス可能な場所にコピーします。
- 2 PlateSpin Server ホストに管理者の権利を持つユーザとしてログインします。

インストールまたはアップグレードを実行するのに十分な権利でログインする必要がありま す。10 ページの表 1-3 「インストール前のチェックリスト」の資格情報ガイドラインを参照 してください。

**3** このインストールプログラムを実行し、[次へ] をクリックして前提条件チェックユーティリ ティを起動します。

PlateSpin Server のインストール先とするホストに、前提条件チェックユーティリティからク エリが発行されます。これにより、必要なソフトウェアがすべてインストール済みで有効に なっているかどうかが検証されます。ソフトウェアに関する注意やソフトウェアの不足が報告 された場合、インストールを続行するには、その前提ソフトウェアをインストールするか有効 にする必要があります。

4 [次へ]をクリックして、インストールランチャを開きます。
 インストールプログラムによって必要なファイルが抽出され、[Installation Launcher]ウィンドウが開きます。

5 インストールランチャを使用して、次のいずれかを実行します。

| インストールランチャのオプ<br>ション                                                               | 備考                                                                                                    |
|------------------------------------------------------------------------------------|----------------------------------------------------------------------------------------------------|
| SQL Server Express のインスト-                                                          | -ル                                                                                                    |
| PlateSpin Migrate の配布パッ<br>ケージに含まれている SQL<br>Server Express Edition をインス<br>トールします | 製品をインストールする前にデータベースサーバが必要です。SQL<br>Server Express、またはローカルまたはリモートにインストールさ<br>れた独自の Microsoft SQL Server Standard Edition あるいは<br>Enterprise Edition を使用できます。 |
|                                                                                    | 要件については、以下を参照してください。<br><ul> <li>8ページの「データベースサーバ」</li> <li>データベースガイドライン</li> </ul>                                                                          |
|                                                                                    | インストールおよびデータベースサーバの設定の手順については、<br>22 ページの 「データベースサーバのインストール」を参照してく<br>ださい。                                                                                  |

PlateSpin Server のインストール

| PlateSpin Server をインストー<br>ルします  | 要件およびガイドラインについては、以下を参照してください。<br>◆ 7 ページの 表 1-1 「PlateSpin Server のホスト要件」<br>◆ 10 ページの 表 1-3 「インストール前のチェックリスト」 |
|----------------------------------|----------------------------------------------------------------------------------------------------|
|                                  | 製品をインストールする前に、前提条件となるソフトウェアをイン<br>ストールおよび設定する必要があります。詳細については、12<br>ページの「前提条件のソフトウェアのインストール」を参照して<br>ください。      |
|                                  | 方法については、27 ページの 「PlateSpin Server のインストール」<br>を参照してください。                                                       |
| PlateSpin Server をアップグ<br>レードします | アップグレードの要件および準備については、39 ページの 「アッ<br>プグレードのための前提条件」を参照してください。                                                   |
|                                  | 製品をアップグレードする前に、サーバがソフトウェアの前提条件<br>を満たしていることを確認します。詳細については、9 ページの<br>「必須ソフトウェア」を参照してください。                       |
|                                  | 手順については、以下を参照してください。                                                                                           |
|                                  | ◆ 43 ページの 「Migrate のアップグレード」                                                                                   |
|                                  | <ul> <li>◆ 44 ページの「新しいホストプラットフォームへのアップグ<br/>レード」</li> </ul>                                                    |

Install PlateSpin Migrate Client (PlateSpin Migrate Client のインストール)

| PlateSpin Migrate Client をイン<br>ストールします | 詳細については、10 ページの 表 1-2 「PlateSpin Migrate Client の<br>ホスト要件」を参照してください。                                                                 |
|-----------------------------------------|----------------------------------------------------------------------------------------------------|
|                                         | 方法については、30 ページの 「PlateSpin Migrate Client のインス<br>トール」を参照してください。                                                                      |
|                                         | アップグレードの場合は、Windows の[プログラムをアンインス<br>トールする]を使用して PlateSpin Migrate Client をアンインス<br>トールしてから、PlateSpin Migrate Client を再インストールしま<br>す。 |

### 1.3.2 データベースサーバのインストール

製品をインストールする前に、データベースサーバをセットアップしてデータベースインスタンス を設定する必要があります。表 1-4 を参照して、推奨されるデータベースサーバの展開に必要なタ スクを判断してください。

**表 1-4** PlateSpin Server 用データベースサーバ展開オプション

| 場所                                                           | インストールと環境設定                                                                                                    | データベース接続と資格情報                                                                                                    |
|--------------------------------------------------------------|----------------------------------------------------------------------------------------------------|----------------------------------------------------------------------------------------------------|
| Microsoft SQL                                                | Server Express Edition                                                                                                    |                                                                                                    |
| ローカル(デ<br>フォルト)                                              | 目的の PlateSpin Server に SQL Server<br>Express Edition をインストールします。<br>詳細については、23 ページの「SQL<br>Sonor Express Edition データベースサー                                                            | データベース接続に関するプロンプトが表示されたら、ローカルデータベースサーバとデータ<br>ベースインスタンスを受け取ります。                                                                                                    |
|                                                              | バのインストール」を参照してください。                                                                                                    | .\PLATESPINDB                                                                                                    |
|                                                              |                                                                                                    | SQL 認証を使用して、ログイン ID とパスワー<br>ドの入力後に SQL システム管理者 (sa) ユーザ<br>に対して表示されるデフォルトのデータベース<br>資格情報を受け取ります。                                                                       |
| Microsoft SQL Server Standard Edition または Enterprise Edition |                                                                                                    |                                                                                                    |
| ローカル                                                         | 目的の PlateSpin Server に SQL Server<br>Standard Edition または Enterprise Edition<br>をローカルインストールした後で、<br>PlateSpin Migrate と連携できるように<br>SQL Server を設定する必要があります。<br>詳細については、24 ページの 「ローカル | データベース接続に関するプロンプトが表示されたら、カスタムローカルデータベースサーバを参照します。データベースサーバ名とデータベースインスタンス名が必要です。<br>(ローカル)\ <database_instance_name></database_instance_name>                            |
|                                                              | Microsoft SQL Server データベースサーバ<br>の設定」を参照してください。                                                                                                    | <b>注</b> : Windows 認証を使用する場合、PlateSpin<br>Server をアップグレードまたはアップデート<br>する際に、SQL 管理者の権利を持つドメイン<br>ユーザとしてログインする必要があります。こ<br>のユーザはローカル管理者の権利を必要としま<br>す。また、データベースサービスユーザとして |

指定するユーザも、ローカル管理者の権利を必

要とします。

| 場所             | インストールと環境設定                                                                                                    | データベース接続と資格情報                                                                                                    |
|----------------|----------------------------------------------------------------------------------------------------|----------------------------------------------------------------------------------------------------|
| -₩0/31<br>リモート | ロンスド ルと味発設と<br>既存のリモート SQL Server の場合、<br>PlateSpin Migrate と連携できるように<br>SQL Server を設定し、PlateSpin Migrate<br>と接続できるようにネットワークを設定<br>する必要があります。詳細については、<br>25 ページの「リモート Microsoft SQL<br>Server データベースサーバの設定」を参<br>照してください。 | <pre>データベース接続に関するプロンプトが表示されたら、外部データベースサーバを参照します。データベースサーバ名とデータベースインスタンス名が必要です。 <database_server>\<database_instance_na me=""> 動的ポートを使用する場合は、ポート番号が必要です。 <database_server>\<database_instance_na me=""> <b>1 1 1 1 1 1 1 1 1 1</b></database_instance_na></database_server></database_instance_na></database_server></pre> |
|                |                                                                                                    | す。また、データベースサービスユーザとして<br>指定するユーザも、ローカル管理者の権利を必<br>要とします。                                                                                                    |

- 23 ページの 「SQL Server Express Edition データベースサーバのインストール」
- ◆ 24 ページの 「ローカル Microsoft SQL Server データベースサーバの設定」
- ◆ 25 ページの 「リモート Microsoft SQL Server データベースサーバの設定」

### SQL Server Express Edition データベースサーバのインストール

PlateSpin Migrate と連携するための既存の Microsoft SQL Server データベースサーバがない場合 は、ご使用の PlateSpin Migrate ソフトウェアの配布パッケージに含まれている Microsoft SQL Server 2017 Express Edition をインストールできます。SQL Server Express インストールにより、 SQL 認証が設定されます。

注: PlateSpin Migrate に付属する Microsoft SQL Server Express Edition は、Microsoft Developer Network にある推奨事項に従っても、ドメインコントローラにはインストールできません。

#### Microsoft SQL Server Express をインストールするには:

- 1 PlateSpin Server ホストに管理者の権利を持つユーザとしてログインします。
  - コンピュータがドメインコンピュータの場合、ドメイン管理者グループおよびローカル管理者 グループのメンバーであるドメインユーザとしてログインする必要があります。
- 2 目的のデータベースサーバホストで、Installation Launcher を起動します。

20 ページの「PlateSpin Migrate の Installation Launcher の開始」を参照してください。

3 [SQL Server Express のインストール]をクリックして、画面の指示に従います。

プログラムは、PlateSpin Migrate の運用に必要なデータベースサーバおよびデータベースイン スタンスをインストールします。また、SQL 認証に必要な資格情報も設定します。 **注**: SQL システム管理者 (sa) ユーザのパスワードは、Microsoft SQL Server Express Edition の インストール時に自動的に生成されます。PlateSpin Migrate Server のインストール全体を通し て、デフォルトの sa 資格情報をそのままにします。

インストールが完了し、製品のライセンスを有効化したら、SQL 管理者パスワードを変更する 必要があります。詳細については、33 ページの「SQL Server Express システム管理者ユーザ のパスワード変更」を参照してください。

4 27 ページの「PlateSpin Server のインストール」に進みます。

### ローカル Microsoft SQL Server データベースサーバの設定

目的の PlateSpin Migrate サーバに Microsoft SQL Server Standard Edition または Enterprise Edition をインストールする場合は、製品をインストールする前に、SQL Server およびご使用の環境で固有の設定を行う必要があります。

**注**: ご使用の環境でこのローカル SQL Server データベースサーバを使用して他のアプリケーションにサービスを提供すると、PlateSpin Migrate のパフォーマンスが低下する可能性があります。

- 1 サポートされているバージョンの Microsoft SQL Server を目的のデータベースサーバで実行していることを確認します。詳細については、8 ページの「データベースサーバ」を参照してください。
- 2 目的の PlateSpin Migrate サーバで使用する専用の名前付きデータベースインスタンスが存在することを確認します。

この製品のインストールでは、目的のデータベースサーバの名前およびデータベースインスタンスの名前が必要です。

- 3 (条件付き、Windows 認証)既存のデータベースサーバの Windows 認証はドメイン環境で利用 できます。Windows 認証を使用して Microsoft SQL Server データベースにアクセスする場合 は、Active Directory で次のように設定する必要があります。
  - ◆ 該当のドメインに Microsoft SQL Server データベースサーバを追加する必要があります。
  - ◆ PlateSpin Migrate のインストールには、ドメインユーザアカウントが2つ必要です。
    - sysadmin 役割を設定したドメインユーザ: SQL 管理者の権利を持つこのユーザは、 データベース、テーブル、およびその他のスキーマオブジェクトを作成するために必 要です。
    - PlateSpin Service ユーザ:ドメインの中で低い特権を持つドメインユーザをサービスユーザとすることもできますが、そのサービスユーザは、PlateSpin Migrate Serverのローカル管理者である必要があり、その許可をインストール前に付与する必要があります。

**注**: Windows ユーザのパスワードを変更した場合は、PlateSpin Service ユーザと IIS App Pool のパスワードもそれぞれ更新する必要があります。このような状況を避け るには、パスワードが失効しない Windows ユーザの使用を検討します。 注: Windows 認証を使用する場合、PlateSpin Server をアップグレードまたはアップデートする際に、SQL 管理者の権利を持つドメインユーザとしてログインする必要があります。この ユーザはローカル管理者の権利を必要とします。また、データベースサービスユーザとして指 定するユーザも、ローカル管理者の権利を必要とします。

4 27 ページの「PlateSpin Server のインストール」に進みます。

#### リモート Microsoft SQL Server データベースサーバの設定

リモート Microsoft SQL Server データベースサーバを使用する場合、製品をインストールする前に、 ご使用の環境に固有の設定を行う必要があります。次の各設定により、SQL Server と PlateSpin Server をリモート接続できるようになります。

注:同じリモート Microsoft SQL Server データベースサーバを使用して、複数の PlateSpin Protect サーバと PlateSpin Migrate サーバで使用するデータベースインスタンスをホストできます。 それぞれのデータベースインスタンスには固有の名前を指定し、その関連付けられている PlateSpin Server に合わせて、これらのインスタンスを別々に設定する必要があります。

#### 既存の SQL Server を準備するには:

- 1 サポートされているバージョンの Microsoft SQL Server を目的のデータベースサーバで実行していることを確認します。詳細については、8 ページの「データベースサーバ」を参照してください。
- 2 目的の PlateSpin Migrate サーバで使用する専用の名前付きデータベースインスタンスが存在することを確認します。この製品のインストールでは、目的のデータベースサーバの名前およびデータベースインスタンスの名前が必要です。
- 3 TCP/IP 接続と名前付きパイプ接続の両方を実現できるように Microsoft SQL Server を設定していることを確認します。
- 4 (条件付き、Windows 認証)既存のデータベースサーバの Windows 認証はドメイン環境で利用 できます。Windows 認証を使用して Microsoft SQL Server データベースにアクセスする場合 は、Active Directory で次のように設定する必要があります。
  - ◆ 該当のドメインに Microsoft SQL Server データベースサーバを追加する必要があります。
  - ◆ PlateSpin Migrate のインストールには、ドメインユーザアカウントが2つ必要です。
    - sysadmin 役割を設定したドメインユーザ: SQL 管理者の権利を持つこのユーザは、 データベース、テーブル、およびその他のスキーマオブジェクトを作成するために必 要です。
    - PlateSpin Service ユーザ:ドメインの中で低い特権を持つドメインユーザをサービスユーザとすることもできますが、そのサービスユーザは、PlateSpin Migrate Serverのローカル管理者である必要があり、その許可をインストール前に付与する必要があります。

**注**: Windows ユーザのパスワードを変更した場合は、PlateSpin Service ユーザと IIS App Pool のパスワードもそれぞれ更新する必要があります。このような状況を避け るには、パスワードが失効しない Windows ユーザの使用を検討します。 注: Windows 認証を使用する場合、PlateSpin Server をアップグレードまたはアップデートする際に、SQL 管理者の権利を持つドメインユーザとしてログインする必要があります。この ユーザはローカル管理者の権利を必要とします。また、データベースサービスユーザとして指 定するユーザも、ローカル管理者の権利を必要とします。

- 5 ファイアウォールで次のポートを開いて、リモート SQL Server への認証をサポートします。
  - ◆ ポート 49152 ~ 65535/TCP: LSA、SAM、Netlogon の RPC トラフィックを許可します。
  - ◆ ポート 1433/TCP: Microsoft SQL Server のトラフィックを許可します。
  - カスタムポート:カスタム TCP ポートを使用するように SQL Server を設定する場合は、 そのポートをファイアウォール上で開く必要があります。

**注**:ダイナミックポートを使用しない場合は、[データベースサーバ]フィールドで専用ポート を指定する必要があります。

- 6 (条件付き) PlateSpin Migrate で専用ポートを使用する場合は、ファイアウォールでそのポートを開く必要があります。
  - 6a データベースサーバ上で、開く必要があるポートを判断します。
    - 6a1 SQL Server 構成マネージャで、[SQL Server ネットワークの構成]を展開し、[<ご 使用のデータベースインスタンス名>のプロトコル]を選択し、[TCP/IP]を右クリッ クして、[プロパティ]を選択します。
    - 6a2 [TCP/IP のプロパティ] ダイアログで、[IP アドレス] タブを選択します。
    - 6a3 [IPAII]の下に、SQL Serverの指定されたデータベースインスタンスが使用している ポートが表示されます。動的ポートの場合は [TCP 動的ポート]に、静的ポートの場 合は [TCP ポート]に表示されます。[TCP ポート]または [TCP 動的ポート]が 0以外の値に設定されている場合は、指定のポートをファイアウォール上で開きま す。これらのポートが、SQL Server との接続で使用するポートです。

たとえば、[TCP 動的ポート] フィールドが 60664、[TCP ポート] フィールドが 1555 にそれぞれ設定されている場合は、SQL Server に対するファイアウォールルー ルでポート 60664 と 1555 を有効にします。

**6b** これらのポートをファイアウォール上で開きます。

**注**:動的ポートの値を設定している場合は、インストールまたはアップグレードプロセス中に [参照]をクリックしても、そのサーバが SQL Server のリストに表示されないことがありま す。その場合は、PlateSpin Migrate のインストールで表示される[データベースサーバ]入力 フィールドで、そのサーバを手動で指定する必要があります。

たとえば、サーバ名が MYSQLSERVER、データベースインスタンス名が PLATESPINDB、動的 ポート用に設定されている専用ポートが 60664 である場合、次のテキストを入力し、目的の認 証タイプを選択します。

MYSQLSERVER\PLATESPINDB,60664

ファイアウォールでポートを開く必要があります。

7 27 ページの「PlateSpin Server のインストール」に進みます。

### 1.3.3 PlateSpin Server のインストール

1 PlateSpin Server をインストールする前に、次の要件を満たしていることを確認してください。

- PlateSpin Server ホストが最小システム要件を満たしていること。詳細については、7 ページの「PlateSpin Server のシステム要件」を参照してください。
- PlateSpin Serverホストに必要な前提条件ソフトウェアがインストールされていること。
   詳細については、12ページの「前提条件のソフトウェアのインストール」を参照してください。
- PlateSpin Migrate 用のデータベースサーバが使用可能で、専用のデータベースインスタン スがあること。詳細については、22 ページの「データベースサーバのインストール」を 参照してください。
- 2 PlateSpin Server ホストに管理者の権利を持つユーザとしてログインします。

サーバがドメインコンピュータの場合、ドメイン管理者グループおよびローカル管理者グルー プのメンバーであるドメインユーザとしてログインする必要があります。

SQL Server Standard Edition または Enterprise Edition データベースサーバで Windows 認証を 使用する場合は、SQL 管理者の権利を持つドメインユーザとしてログインする必要がありま す。このユーザはローカル管理者の権利も必要とします。また、SQL Server 資格情報で指定 したサービスユーザも、ローカル管理者の権利を必要とします。

3 PlateSpin Server ホストで、Installation Launcher を起動します。

20 ページの「PlateSpin Migrate の Installation Launcher の開始」を参照してください。

- 4 [PlateSpin Server のインストール]をクリックし、画面の指示に従います。
- 5 ソフトウェアの使用許諾契約を読み、[I accept the terms in the license agreement (使用許諾契約の条件に同意します)] オプションを選択して、[次へ] をクリックします。

製品をインストールする前に、ソフトウェアライセンス合意書を受諾する必要があります。

- 6 一時設定ファイルの場所を指定し、[次へ]をクリックします。
- 7 (データベースサーバ、Windows 認証)(SQL Server Express Edition の代わりに使用する)既 存のデータベースサーバで Windows 認証を使用する場合は、データベース接続を設定し、 データベース管理者およびデータベースサービスユーザの適切な資格情報を入力します。

| インストール画面   | 以下を実行します。                                                                                                    |
|------------|----------------------------------------------------------------------------------------------------|
| データベース接続情報 | 1. <b>[参照]</b> をクリックして、 <b>[データベースサーバ]</b> を選択します。                                                                |
|            | <pre><database_server>\<database_instance_name></database_instance_name></database_server></pre>                  |
|            | 動的ポートを使用する場合は、ポート番号も入力する必要がありま<br>す。                                                                              |
|            | <database_server>\<database_instance_name>,<port_number></port_number></database_instance_name></database_server> |
|            | 2. <b>[Authentication Type (認証タイプ)]</b> として Windows 認証を選択<br>します。                                                 |
|            | Windows 認証は、ドメイン環境でのみサポートされます。                                                                                    |
|            | 3. <b>[次へ]</b> をクリックします。                                                                                          |

| インストール画面           | 以下を実行します。                                                                                                    |
|--------------------|----------------------------------------------------------------------------------------------------|
| データベース管理者の資格<br>情報 | <ol> <li>「データベース管理者」の資格情報を指定します。</li> <li>次に例を示します。</li> <li>ダウンレベルのログオンユーザ: CORPDOM\sqladmin</li> </ol>               |
|                    | パスワード: <sqladminpwd></sqladminpwd>                                                                                     |
|                    | <b>注</b> :ドメイン管理者の資格情報、または十分な管理者およびデータ<br>ベースの権利を持つドメインユーザの資格情報を指定する必要があ<br>ります。                                       |
|                    | 2. <b>[Validate Credentials ( 資格情報の検証 )]</b> をクリックして、資格<br>情報を検証します。                                                   |
|                    | 3. <b>[次へ</b> ] をクリックします。                                                                                              |
| データベースユーザの資格<br>情報 | 1. 次のいずれかの操作を実行します。                                                                                                    |
|                    | <ul> <li>[Same as the Database Administrator (データベース管理者と同じ)]を選択して、データベースサービスにアクセスするためにデータベース管理者の資格情報を使用します。</li> </ul> |
|                    | ◆ データベースサービスユーザの資格情報を指定します。                                                                                            |
|                    | 次に例を示します。                                                                                                    |
|                    | <b>ダウンレベルのログオンユーザ</b> : CORPDOM\sqluser1                                                                               |
|                    | パスワード: <sqluser1pwd></sqluser1pwd>                                                                                     |
|                    | サービスユーザはローカル管理者の権利も必要とします。                                                                                             |
|                    | 2. <b>[Validate Credentials ( 資格情報の検証 )</b> ] をクリックして、資格<br>情報を検証します。                                                  |
|                    | 3. <b>[次へ</b> ] をクリックします。                                                                                              |
| SQL 接続の確認          | 1. 情報を確認します。                                                                                                    |
|                    | 2. <b>[Back ( 戻る )</b> ]をクリックして SQL 接続情報を編集するか、 <b>[次</b><br>へ]をクリックして先に進みます。                                          |

8 (データベースサーバ、SQL 認証)データベースサーバで SQL 認証を使用する場合は、データ ベース接続を設定し、データベース管理者の適切な資格情報を入力します。

PlateSpin Migrate に付属する Microsoft SQL Server Express Edition データベースサーバを使用 する場合はこのオプションを使用します。インストールにより、SQL システム管理者ユーザ (sa)のパスワードが自動的に生成されますが、それをインストール時に使用します。

**注**: PlateSpin Server のインストールを完了してライセンスを有効にした後は、カスタムパス ワードを設定する必要があります。詳細については、33 ページの「SQL Server Express シス テム管理者ユーザのパスワード変更」を参照してください。

| インストール画面     | 以下を実行します。                                                                                                    |
|--------------|----------------------------------------------------------------------------------------------------|
| データベース接続情報   | 1. 【参照】をクリックして、【データベースサーバ】を選択します。                                                                                                    |
|              | <b>SQL Server Express データベース</b> : ドロップダウンリストの<br>\PLATESPINDB のデフォルト選択肢をそのままにし、次の画面で提<br>案される sa ユーザ資格情報もそのままにします。                                                                                                    |
|              | 注:後ほど PlateSpin Migrate データベースインスタンスを移動した<br>り、SQL Server パスワードを変更したりする場合は、PlateSpin<br>Migrate データベースの接続設定をリセットする必要があります。<br>ナレッジベースの記事 7970523 (https://www.netiq.com/support/kb/<br>doc.php?id=7970523) を参照してください。     |
|              | <b>既存のデータベース</b> : 使用可能なデータベースサーバのリストから<br>参照して選択します。                                                                                                    |
|              | 次に例を示します。                                                                                                    |
|              | .\PLATESPINDB <database_server>\<database_instance_name><br/><database_server>\<database_instance_name>,<port_number></port_number></database_instance_name></database_server></database_instance_name></database_server> |
|              | 2. [Authentication Type (認証タイプ)] として SQL 認証を選択します。                                                                                                    |
|              | 3. <b>[次へ</b> ]をクリックします。                                                                                                    |
| データベース管理者の資格 | 1. SQL 認証用の[データベース管理者]の資格情報を指定します。                                                                                                    |
| 情報           | SQL Server Express データベースを使用する場合は、デフォルト<br>値をそのままにします。                                                                                                    |
|              | <b>ログイン ID</b> : sa                                                                                                    |
|              | パスワード : <generated-password-obscured></generated-password-obscured>                                                                                                    |
|              | 2. <b>[Validate Credentials ( 資格情報の検証 )</b> ] をクリックして、資格<br>情報を検証します。                                                                                                    |
|              | 3. 【次へ】をクリックします。                                                                                                    |
| SQL 接続の確認    | 1. 情報を確認します。                                                                                                    |
|              | 2. <b>[Back ( 戻る )</b> ]をクリックして SQL 接続情報を編集するか、 <b>[次</b><br>へ] をクリックして先に進みます。                                                                                                    |

9 データベースサーバの資格情報を指定して検証したら、[次へ]をクリックします。

**10** [IIS Configuration (IIS 設定)] 画面で、HTTP 接続と HTTPS 接続のどちらを許可するかを指定 します。セキュリティ保護されていない接続 (HTTP) を許可するには、[Allow unsecured connections (HTTP) (セキュリティ保護されていない接続 (HTTP) を許可する)] オプションを選 択します。 IIS サーバに署名済み SSL 証明書が存在する場合、通信プロトコルはデフォルトで HTTPS に なります。ブラウザに untrusted connection 警告メッセージが表示される可能性があります。続 行する方法については、ブラウザ固有のドキュメントを参照してください。

11 [次へ] をクリックし、インストールの設定を確認します。[インストール] をクリックし、画 面プロンプトに従います。

注: PlateSpin Migrate サーバのインストール処理の完了までに、数分かかることがあります。

**12** (オプション) [Start the Migrate web client (Migrate Web Client の起動)] を選択して、インス トールを完了した後、すぐに PlateSpin Migrate Web Client を起動します。

PlateSpin Migrate Web インタフェースを使用してライセンスを有効化することができます。詳細については、『*PlateSpin Migrate 12.2.2 ユーザガイド*』の「Web インタフェースを使用した ライセンスのアクティベーション」を参照してください。

13 (オプション)30 ページの「PlateSpin Migrate Client のインストール」に進みます。

### 1.3.4 PlateSpin Migrate Client のインストール

PlateSpin Migrate Client の場合、次の2つのインストールオプションがあります。

- 30 ページの「Installation Launcher からのクライアントのインストール」
- 30 ページの「PlateSpin Server からのクライアントのダウンロード」
- 31ページの「クライアントの開始とライセンスの有効化」

### Installation Launcher からのクライアントのインストール

PlateSpin Server のインストール完了直後に Portability Suite Server と同じホスト上にクライアント をインストールするには、このオプションを使用します。

1 Server のインストールを完了させます。

27 ページの「PlateSpin Server のインストール」を参照してください。

[インストールランチャ]ウィンドウで、[PlateSpin クライアントのインストール]をクリックし、画面の指示に従います。
 インストールプログラムは PlateSpin Migrate Client をインストールし、設定し、実行する準備

インストールフロクラムは PlateSpin Migrate Client をインストールし、設定し、実行する準備 をします。

### PlateSpin Server からのクライアントのダウンロード

サーバのインストールが完了した後で、いつでも Web ブラウザを使用して、リモートホスト上で クライアントをインストールするためにこのオプションを使用します。

1 PlateSpin Server のインストールを完了します。

27 ページの「PlateSpin Server のインストール」を参照してください。

- 2 目的の PlateSpin Migrate Client ホストが最小システム要件を満たしていることを確認します。 詳細については、9 ページの「PlateSpin Migrate Client のシステム要件」を参照してください。
- 3 目的の PlateSpin Migrate Client ホストで、Web ブラウザを開き、次の URL に移動します。

http://server\_host/platespinmigrate

server\_host の部分を、使用している PlateSpin Server ホストの実際のホスト名または IP アドレスで置き換えます。PlateSpin Server がローカルのコンピュータにインストールされる場合は、server\_host を localhost に置き換えます。SSL が有効化されている場合は、URL には https プロトコルを使用します。

ブラウザに PlateSpin Server のホームページが表示されます。

4 PlateSpin Migrate Client のダウンロードリンクをクリックして PlateSpin Migrate Client ソフト ウェアをダウンロードし、画面の指示に従ってそれをインストールします。

### クライアントの開始とライセンスの有効化

クライアントを開始するには、[スタート] > [すべてのプログラム] > [PlateSpin Migrate] > [PlateSpin Migrate Client] の順にクリックします。PlateSpin Migrate Client をインストールして初 めて起動する際には、ライセンスウィザードが開き、ソフトウェアのコピーを有効にするよう求め るメッセージが表示されます。製品のライセンスのヘルプについては、「PlateSpin Migrate 12.2.2 のユーザガイド」の PlateSpin Migrate 製品のライセンスを参照してください。

PlateSpin Migrate Web インタフェースを使用してライセンスを有効化することもできます。詳細に ついては、『*PlateSpin Migrate 12.2.2 ユーザガイド*』の「Web インタフェースを使用したライセン スのアクティベーション」を参照してください。

# 1.4 バッチファイルを使用した PlateSpin Migrate ソフト ウェアコンポーネントのインストール

PlateSpin Migrate ソフトウェアコンポーネントをサイレントインストールするには、次の手順に従います。

- Micro Focus のダウンロード (https://www.microfocus.com/support-and-services/download/) から、PlateSpinMigrateSetup-12.X.X.X.exe インストールプログラムをダウンロードして、前提条件のオペレーティングシステムとアプリケーションがインストールおよび設定されている目的のPlateSpin Server ホストに保存します。詳細については、12 ページのセクション 1.2「前提条件のソフトウェアのインストール」を参照してください。
- 2 PlateSpinMigrateSetup-12.*x.x.x*.exe をダブルクリックして、好きなフォルダ (例: C:\Install\) に 内容を展開します。

重要:.exe ファイルの内容をデフォルトのフォルダに展開しないでください。

- **3** ファイルが展開されたら、[キャンセル] をクリックしてインストールウィザードを終了します。
- 4 目的のインストールタイプに応じて、次のスクリプトの1つをコピーしてバッチファイルに貼 り付け、必要に応じてインストールパスを変更した後、バッチファイルを実行します。
  - ローカルの Microsoft SQL Server Express Edition データベースの場合

C:\Migrate-12.2.2.X\PlateSpinImage\ServerInstall\setup.exe /s /v/qn /v"/l\*v c:\install.log" ^

/v"DBINSTALLTYPE=customerinstall" ^

/v"IS\_SQLSERVER\_SERVER=(local)\PLATESPINDB" ^

/v"IS\_SQLSERVER\_USERNAME= domain\sqladminUser " ^

/v"IS\_SQLSERVER\_USER\_USERNAME= domain\sqlServiceUser " ^
/v"IS\_SQLSERVER\_PASSWORD=sqlauthenticationpwd"

 リモートの Microsoft SQL Server Express Edition データベースの場合
 C:\Migrate-12.2.2.X\PlateSpinImage\ServerInstall\setup.exe /s /v/qn /v"/l\*v c:\install.log" ^
 /v"INSTALLDIR=c:\Migrate" ^
 /v"IDBINSTALLTYPE=remotedb" ^
 /v"IS\_SQLSERVER\_SERVER=BM7W2K12SQL\BM8INSTANCE,59977" ^
 /v"IS\_SQLSERVER\_AUTHENTICATION=0" ^
 /v"IS\_SQLSERVER\_USERNAME= domain\sqlAdminUser " ^
 /v"IS\_SQLSERVER\_USERNAME= domain\sqlServiceUser " ^
 /v"IS\_SQLSERVER\_USER\_PASSWORD=sqlauthenticationpwd"

| プロパティ                       | 定義                                                                                                    |
|-----------------------------|----------------------------------------------------------------------------------------------------|
| DBINSTALLTYPE               | データベースのインストールタイプを指定します。<br>・ 埋め込みデータベースの場合: customerInstall<br>・ リモートデータベースの場合: remotedb                                                         |
| INSTALLDIR                  | インストールディレクトリを指定します。例 : C:\Program<br>Files\PlateSpin Migrate Server                                                                              |
| IS_SQLSERVER_AUTHENTICATION | 使用する認証方法を指定します。<br><ul> <li>Windows 認証の場合:0</li> <li>SQL 認証の場合:1</li> </ul>                                                                      |
| IS_SQLSERVER_SERVER         | <ul> <li>データベースサーバを指定します。</li> <li>ローカルデータベースの場合: (local)\PLATESPINDB</li> <li>リモートデータベースの場合:<br/>DatabaseServerName\databaseInstance</li> </ul> |
| IS_SQLSERVER_PASSWORD       | データベース管理者のパスワードを指定します。                                                                                                    |
| IS_SQLSERVER_USER_PASSWORD  | データベースサービスユーザのパスワードを指定します。                                                                                                    |
| IS_SQLSERVER_USERNAME       | データベース管理者のユーザ名を domain\sqladminUser の形式<br>で指定します。                                                                                               |
| IS_SQLSERVER_USER_USERNAME  | データベースサービスのユーザ名を domain\sqlServiceUser の形<br>式で指定します。                                                                                            |

# 1.5 ソフトウェアアップデートの確認

PlateSpin Migrate Client は起動する際に、製品の現在のバージョンが自動的に確認され、[利用可能なアップデート] ダイアログボックス内に利用可能なアップデートが表示されます。

システムが毎回自動的にアップデートを確認しないようにするには:

- 1 [利用可能なアップデート] ダイアログボックス内で、[起動時にアップデートを確認しない] オ プションを選択します。
- 2 [OK] をクリックします。

ソフトウェアアップデートの自動チェックを再度有効化するには:

- 1 PlateSpin Migrate Client で、[ツール] > [オプション] の順にクリックします。
- 2 [一般] タブで、[デフォルトに戻す] を選択します。
- 3 [OK] をクリックします。

バージョンのアップデートを手動でチェックするには:

1 PlateSpin Migrate Client で、[ヘルプ] > [アップデートの確認] をクリックします。

製品の現在のバージョンが確認され、アップデートが利用可能な場合はそれが表示されます。 特定のソフトウェアアップデートまたはホットフィックスをダウンロードするには、提供され る URL にアクセスしてください。

# 1.6 SQL Server Express システム管理者ユーザのパス ワード変更

Microsoft SQL Server Express Edition をインストールした場合は、インストールにより、SQL シス テム管理者ユーザ (sa) のパスワードが自動的に生成されます。Windows 管理者の資格情報と SQL 管理ツールを使用すれば、この生成されたパスワードを知らなくてもパスワードを変更できま す。

注:セキュリティを向上させるために、sa 資格情報のパスワードは、PlateSpin Server のインス トールが完了し、製品のライセンスを有効にした後で変更することを強くお勧めします。sa ユーザ 用に設定したカスタムパスワードは、今後 PlateSpin Server ソフトウェアにアップグレードを適用 する際に入力する必要があります。

Microsoft SQLCMD (sqlcmd) ユーティリティは SQL Server Express ソフトウェアに付属していま す。このツールを使用して、SQL Server Express データベースエンジン用の SQL システム管理者 パスワードを変更することができます。パスワードを変更した後は PlateSpin Server の情報を更新 して、Platespin Server サービスを再起動する必要があります。

#### SQL Server Express の sa ユーザパスワードを変更するには:

- 1 PlateSpin Server ホストにローカル管理者ユーザとしてログインします。
- 2 管理者のコマンドプロンプトを起動します。
- 3 SQL システム管理者パスワードを変更します。以下を入力してください。

sqlcmd -S .\PlateSpinDB -E -Q "ALTER LOGIN sa WITH PASSWORD = '\${NewPassword}'"

この SQLCMD 構文は、-Q オプションに後続するクエリを実行してから SQLCMD ユーティリ ティを終了します。

**注**:別のサーバにインストールした場合は、SQL Server Express ホストでコマンドを実行します。

このコマンドは、Microsoft が sp\_password (Transact-SQ L) ドキュメントで推奨している sp password ストアドプロシージャではなく、ALTER LOGIN 構文を使用します。

SQLCMD の構文とコマンドについては、Microsoft Web サイトの「SQLCMD ユーティリティ」 を参照してください。

4 SQL システム管理者ユーザの新しいパスワードで PlateSpin をアップデートします。以下を入 カしてください。

%PROGRAM FILES%\"PlateSpin Migrate
Server"\bin\PlateSpin.UpdateConnectionString.exe /instance=.\PlateSpinDB /
username=sa /password=\${NewPassword}

5 PlateSpin Server サービスを再起動します。以下を入力してください。

%PROGRAM FILES%\PlateSpin Migrate
Server\bin\RestartPlateSpinServer\RestartPlateSpinServer.exe

# 1.7 PlateSpin ホストのセキュリティベストプラクティス

企業内におけるその他の Windows サーバの場合と同様に、PlateSpin Server ホストおよび PlateSpin Migrate Client ホストについても、ベストプラクティスとしてセキュリティ脆弱性に対応 するパッチを適用する必要があります。

Micro Focus は、サイドチャネル分析の脆弱性を認識しています。これは、CVEs 2017-5715、 2017-5753、2017-5754 で説明されており、メルトダウンおよびスペクターと呼ばれています。現 在推奨されているアクションは、クラウド内の PlateSpin Server イメージに適用済みです。

PlateSpin Server ホストおよび PlateSpin Migrate Client ホスト用の Windows オペレーティングシス テムに対し、Microsoft の推奨に従って、このような脅威に対応するセキュリティ更新を引き続き適 用していくことを強くお勧めします。ベンダ固有のドキュメントにその内容が詳述されています。 Microsoft サポート Web サイトで「*スペクターとメルトダウンから Windows デバイスを保護する* (https://support.microsoft.com/en-us/help/4073757/protect-your-windows-devices-against-spectremeltdown)」を参照してください。

2 インストールの問題のトラブルシューティ ング

- ◆ 35ページのセクション 2.1「一般的なインストールの問題および解決法」
- 36ページのセクション 2.2「インストールのトラブルシューティングに関するナレッジベースの記事」
- 36ページのセクション 2.3「PlateSpin ソフトウェアの削除」

# 2.1 一般的なインストールの問題および解決法

| 問題またはメッセージ                                                           | 解決方法                                                                                                    |
|----------------------------------------------------------------------|----------------------------------------------------------------------------------------------------|
| PlateSpin Server をデフォルト以<br>外の場所にインストールしよう<br>とすると、予期しないエラーが<br>発生する | PlateSpin Server をデフォルト以外のディレクトリにインストールする<br>場合は、そのディレクトリに対して ASP.NET ユーザアカウントのフル<br>アクセスを許可する必要があります。たとえば、サーバを D:\PPS_9 に<br>インストールする場合、ASP.NET ユーザアカウントが D:\PPS_9 に対し<br>てフルアクセスを持っていることを確認する必要があります。       |
| HTTP 403 エラー                                                         | PlateSpin Migrate は、Web サービスに対して ASP.NET を使用します。<br>ASP.NET がサーバにインストールされていない場合、Web サービスは<br>正しく機能せず、インストールはこのエラーで失敗します。                                                                                      |
|                                                                      | ASP.NET は、NET Framework の一部として含まれています。.NET<br>Framework をインストールする際には、IIS は ASP.NET が構成される<br>サーバ上にすでにインストールされている必要があります。.NET<br>Framework が IIS より前にインストールされている場合は、.NET<br>Framework をアンインストールして、再度インストールします。 |
| http または https で IIS に接続で<br>きない                                     | インストール中に、PlateSpin Migrate が HTTP または HTTPS で ( セッ<br>トアップが既存の IIS Server で接続を試みた場合 )IIS に接続できないこ<br>とを表すエラーメッセージが表示されます。このエラーの原因は、通常<br>IIS Server の問題を示します。                                                 |
|                                                                      | <ul> <li>IIS およびASP.NETが正しくインストールされていることを確認する。ナレッジベースの記事 7920595 (https://www.netiq.com/support/kb/doc.php?id=7920595) を参照してください。</li> </ul>                                                                  |
|                                                                      | ◆ ASP.NET が IIS に正しく登録されていることを確認する。                                                                                                    |
|                                                                      | "C:\WINDOWS\Microsoft.NET\Framework\v2.0.50727\aspnet_r<br>egiis.exe" -i                                                                                                    |
|                                                                      | この手順で問題が解決しない場合、の再インストールと IIS 分離モード<br>用の IIS の構成については、ナレッジベースの記事 7920710 (https://<br>www.netiq.com/support/kb/doc.php?id=7920710) で詳細を参照してくだ<br>さい。                                                         |

| 問題またはメッセージ                                                           | 解決方法                                                                                             |
|----------------------------------------------------------------------|--------------------------------------------------------------------------------------------------|
| IIS 上で実行する他のアプリケー<br>ションを持つコンピュータへの<br>PlateSpin Migrate のインストー<br>ル | これにより、インストール中およびインストール後に問題が発生することがあります。可能な場合は、IIS 上で実行する他のアプリケーションを持つコンピュータにこの製品をインストールするのを避けます。 |

# 2.2 インストールのトラブルシューティングに関するナ レッジベースの記事

| ID      | 説明                                                                                                    |
|---------|----------------------------------------------------------------------------------------------------|
| 7920710 | エラーメッセージ : Install Error: Cannot connect to IIS with http or https( インス<br>トールエラー : http または https で IIS に接続できない) |
| 7920718 | 情報 : IIS and NTFS Permissions requirements for PlateSpin Migrate (PlateSpin<br>Migrate に対する IIS および NTFS の許可要件)   |
| 7920595 | 情報 : Installing IIS and ASP.NET v2.0 (IIS および ASP.NET v2.0 のインストール)                                               |

# 2.3 PlateSpin ソフトウェアの削除

この処理は、PlateSpin Migrate のソフトウェアコンポーネントをアンインストールするために必要 な手順の概要を示し、オプションの手動クリーンアップを実行します。この手順は、アップグレー ドや以前のバージョンに関する問題からの回復に必要になる可能性があります。

ソースワークロードのマイグレーション後のクリーンアップについては、『*PlateSpin Migrate* 12.2.2 ユーザガイド』の「ソースワークロードのマイグレーション後のクリーンアップ」を参照し てください。

注:この手順では、サーバからライセンス情報が削除されることはありません。

- 1 Windows のコントロールパネルを使用して、PlateSpin Migrate Client をアンインストールします。
- 2 Windows のコントロールパネルを使用して、PlateSpin Server をアンインストールします。
- 3 (オプション) PlateSpin Migrate のインストールプログラムからローカルデータベースサーバ をインストールした状況で、そのデータベースが必要ではなくなった場合、Windows のコント ロールパネルを使用して、Microsoft SQL Server Express Edition をアンインストールします。
- 4 PlateSpin Migrate コンポーネントのプログラムディレクトリが削除されていることを確認します。
  - **4a** PlateSpin Server のホームディレクトリが削除されていることを確認します。 ..\PlateSpin Migrate Server
  - **4b** PlateSpin Migrate Client のホームディレクトリが削除されていることを確認します。 ..\PlateSpin Migrate Client
  - **4c** (オプション) Microsoft SQL Server Express Edition データベースサーバをインストールしている状況からそれをアンインストールする場合は、次のディレクトリを削除します。

..\Program Files\Microsoft SQL Server

**警告**:別の SQL サーバが PlateSpin Migrate ホストにインストールされている場合は、 SQL ディレクトリを削除しないでください。

- 5 IIS マネージャーを開いて、ofxweb および PlateSpinMigrate 仮想ディレクトリが削除されている ことを確認します。
- 6 ホストを再起動します。

3 PlateSpin Migrate のアップグレード

PlateSpin Server を PlateSpin Migrate 12.2.2 にアップグレードするには、中間パッチやホット フィックスが適用されているかどうかにかかわらず、Windows Server 2012 R2 で実行されている PlateSpin Migrate 12.2.1 の既存インストールが必要です。他の直接アップグレードはサポートされ ていません。

注: Windows Server 2008 R2 で実行されている PlateSpin Migrate 12.2.1 の既存インストールから の直接的なアップグレードはサポートされていません。詳細については、44 ページの「新しいホ ストプラットフォームへのアップグレード」を参照してください。

- ◆ 39ページのセクション 3.1「アップグレードのための前提条件」
- 41ページのセクション 3.2「アップグレードの準備」
- 43 ページのセクション 3.3 「Migrate のアップグレード」
- 44ページのセクション 3.4「新しいホストプラットフォームへのアップグレード」
- 49ページのセクション3.5「アップグレード後のタスク」

# 3.1 アップグレードのための前提条件

アップグレードを開始する前に、表 3-1 にあるアップグレードの前提条件タスクと準備タスクを実 行済みであることを確認します。

| 表 3-1 | PlateSpin Migrate | のアップグレー | ドを準備するためのチェックリス | 7 |
|-------|-------------------|---------|-----------------|---|
|-------|-------------------|---------|-----------------|---|

| ステー<br>タス | 前提条件タスク                                                                                                    | 備考                                                                                                    |
|-----------|----------------------------------------------------------------------------------------------------|----------------------------------------------------------------------------------------------------|
|           | <ol> <li>VM コンテナがサポートされているハイ<br/>パーバイザを実行していて、コンテナ資<br/>格情報がアップグレードプロセス全体に<br/>わたって有効であることを確認します。</li> </ol>                                         | 『PlateSpin Migrate 12.2.2 ユーザガイド』の<br>「サポートされるターゲット仮想化プラット<br>フォーム」および「サポートされるターゲット<br>クラウドプラットフォーム」を参照してくださ<br>い。 |
|           |                                                                                                    | 詳細については、42 ページの 「ターゲットク<br>ラウドコンテナの有効な資格情報の確認」を参<br>照してください。                                                       |
|           | <ol> <li>2. [診断の実行]を使用して、アップグレー<br/>ド前に実行されるジョブに関する詳細な<br/>診断レポートを生成します。アップグ<br/>レード後に、アップグレード前に実行し<br/>たジョブに関する診断レポートを作成す<br/>ることはできません。</li> </ol> | 『 <i>PlateSpin Migrate 12.2.2 ユーザガイド</i> 』の<br>「診断レポートの生成」を参照してください。                                               |
|           | 3. PlateSpin データベースファイルをバック<br>アップします。                                                                                                    | 詳細については、42 ページの「アップグレー<br>ドの前のデータベースファイルのバックアッ<br>プ」を参照してください。                                                     |

| ステー<br>タス | 前提条件タスク                                                                                                    | 備考                                                                                                    |
|-----------|----------------------------------------------------------------------------------------------------|----------------------------------------------------------------------------------------------------|
|           | 4. カスタム Linux blkwatch ドライバをバッ<br>クアップします。これらのドライバは<br>アップグレード後に再アップロードする<br>必要があります。                                              | 詳細については、42 ページの「アップグレー<br>ド前のカスタム Linux blkwatch ドライバのバッ<br>クアップ」を参照してください。                                                               |
|           | 5. サーバのデフォルト動作を制御するカス<br>タマイズされた PlateSpin 設定 (.config)パ<br>ラメータを記録します。これらの設定は、<br>アップグレード後に復元する必要があり<br>ます。                       |                                                                                                    |
|           | <ol> <li>すべてのレプリケーションスケジュール<br/>が一時停止され、レプリケーションが実<br/>行されていないことを確認します。進行<br/>中のレプリケーションが完了するまで待<br/>機するか、実行中の操作を中止します。</li> </ol> |                                                                                                    |
|           | 7. Migrate Client からログアウトして、アプ<br>リケーションを閉じます。                                                                                     | アップグレード中にワークロードとマイグレー<br>ションの管理を実行しないでください。                                                                                               |
|           | 8. Web インタフェースからログアウトし<br>て、ブラウザを閉じます。                                                                                             | アップグレード中にワークロードとマイグレー<br>ションの管理を実行しないでください。                                                                                               |
|           | 9. PlateSpin Server ホストがアップグレード<br>バージョンの要件を満たしていることを<br>確認します。                                                                    | 詳細については、7 ページの 表 1-1<br>「PlateSpin Server のホスト要件」を参照して<br>ください。                                                                           |
|           |                                                                                                    | 注: Windows Server 2008 R2 オペレーティン<br>グシステムで PlateSpin Migrate を実行してい<br>る場合は、44 ページの「新しいホストプラッ<br>トフォームへのアップグレード」のアップグ<br>レードパスを使用してください。 |
|           | 10. Microsoft .NET Framework 4.7.1 などの新<br>たに必要な前提条件ソフトウェアをイン<br>ストールします。                                                          | 詳細については、9 ページの 「必須ソフト<br>ウェア」を参照してください。<br>「.NET Framework 4.7.1」を参照してください。                                                               |
|           | 11. PlateSpin Server ホストでユーザアカウン<br>ト制御 (UAC) を無効にします。                                                                             | 「UAC ガイドライン」を参照してください。                                                                                                    |

| ステー<br>タス | 前提条件タスク                                                                                                    | 備考                                                                                                    |
|-----------|----------------------------------------------------------------------------------------------------|----------------------------------------------------------------------------------------------------|
|           | 12. ソフトウェアおよびデータベーススキー<br>マをアップデートするために、アップグ<br>レード実行者に PlateSpin Server ホスト<br>およびデータベースサーバの十分な管理<br>者の権利があることを確認します。                   | <ul> <li>「資格情報ガイドライン」を参照してください。</li> <li>注</li> <li>ドメインコンピュータ上で実行している<br/>PlateSpin Migrate をアップグレードまた<br/>はアップデートする場合、ドメイン管理<br/>者グループおよびローカル管理者グルー<br/>プのメンバーであるドメインユーザとし<br/>て PlateSpin Server にログインする必要<br/>があります。</li> <li>PlateSpin Migrate Server のアップグレー<br/>ドを実行する際に、データベースサーバ<br/>で Windows 認証を使用する場合、ソフト<br/>ウェアのアップグレードを実行してデー<br/>タベーススキーマをアップデートするに<br/>は、SQL 管理者の権利を持つドメイン<br/>ユーザとして PlateSpin Server にログイ<br/>ンする必要があります。このユーザは<br/>ローカル管理者の権利を必要とします。<br/>また、SQL Server 資格情報で指定した<br/>サービスユーザも、ローカル管理者の権<br/>利を必要とします。<br/>アップグレード中に Windows 認証を選択<br/>する場合、データベース管理者用のログ<br/>インユーザの資格情報が自動的に入力さ<br/>れます。</li> </ul> |
|           | 13. PlateSpin Migrate Setup ユーティリティ<br>(PlateSpinMigrateSetup-<br>12.2.2.xxx.exe) ファイルをダウンロードし<br>て、それを PlateSpin Server ホストにコ<br>ピーします。 | 詳細については、20 ページの 「PlateSpin<br>Migrate の Installation Launcher の開始」を参<br>照してください。                                                                                                    |

# 3.2 アップグレードの準備

アップグレードの前に、次のタスクを実行して、アップグレード後にデータが使用できることを確認してください。

- ◆ 42ページのセクション 3.2.1「ターゲットクラウドコンテナの有効な資格情報の確認」
- ◆ 42ページのセクション 3.2.2「アップグレードの前のデータベースファイルのバックアップ」
- 42ページのセクション 3.2.3「アップグレード前のカスタム Linux blkwatch ドライバのバック アップ」

### 3.2.1 ターゲットクラウドコンテナの有効な資格情報の確認

ターゲットクラウドコンテナの Migrate データベースの資格情報がエクスポートおよびインポート 時に有効である必要があります。パスワードは、エクスポート後、およびアップグレード後にイン ポートが完了するまで、変更したり有効期限切れにならないようにしてください。パスワードの有 効期限が迫っている場合は、クラウドプロバイダ環境でパスワードを変更し、エクスポートを開始 する前に Migrate で資格情報を更新します。

警告:資格情報がインポート時に無効の場合は、クラウドコンテナがインポートされず、その関連付けられているワークロード設定がインポートされたデータベースで破損します。ターゲットクラウドコンテナへのマイグレーション用に同じ Migrate サーバを使用するには、PlateSpin Server を再インストールする必要があります。これにより、データベースがリセットされます。すべてのターゲットコンテナとワークロードを再設定する必要があります。

### 3.2.2 アップグレードの前のデータベースファイルのバックアップ

アップグレード時に、PlateSpin Migrate のインストールプログラムによって既存のデータベースか らデータが透過的にエクスポートされ、必要に応じてそのデータが新しいデータベースに再イン ポートされます。ただし、追加の予防対策として、アップグレード前に PlateSpin Server でデータ ベースファイルのバックアップをとっておくことを検討してください。

- 1 PlateSpin Migrate Server ホストマシンに管理者ユーザとしてログインします。
- 2 サーバホスト上で、MS SQL サービスを停止します。
  - 2a [スタート] メニューから [ファイル名を指定して実行] をクリックし、「services.msc」と 入力し、[OK] をクリックします。
  - 2b [サービス] ウィンドウで [SQL Server] 項目を右クリックし、[停止] を選択します。
- **3** すべての \*.mdf ファイルと \*.ldf ファイルを、製品インストールディレクトリ外の場所にコピー します。これらのファイルのデフォルト場所は次のとおりです。

\Program Files\PlateSpin Migrate Server\Database

4 ステップ2 で停止した MS SQL サービスを再起動します。

「アップグレード前のカスタム Linux blkwatch ドライバのバックアップ」に進むか、43 ページの「Migrate のアップグレード」の説明に従ってアップグレードを続行します。

### 3.2.3 アップグレード前のカスタム Linux blkwatch ドライバのバッ クアップ

アップグレード時に、PlateSpin Migrate インストールプログラムは PlateSpin Migrate に以前に追加 されたカスタム Linux blkwatch ドライバを上書きします。アップグレード前に、カスタム Linux blkwatch ドライバのコピーを保存しておくことを検討してください。

- 1 PlateSpin Migrate Server ホストマシンに管理者ユーザとしてログインします。
- 2 C:\Program Files\PlateSpin Migrate Server\ などの PlateSpin アプリケーションのインストールディレクトリに移動します。
- **3** .\Packages\9D470BFF-E30F-4015-83D8-4D308A8C8B1B\ フォルダを開いて、このフォルダの 1.package ファイルを一時ディレクトリにコピーします。

- **4** 1.package を .zip ファイル拡張子で名前変更し (1.zip)、そのファイルのコンテンツをこの一時 ディレクトリに抽出します。
- 5 CustomKernel\*の内容を別の一時ロケーションに保存します。

43 ページの「Migrate のアップグレード」の説明に従って、アップグレードを続行します。

アップグレード後、今後のマイグレーションに必要なカスタム Linux blkwatch ドライバを再アップ ロードする必要があります。ナレッジベースの記事 7005873 (https://www.netiq.com/support/kb/ doc.php?id=7005873) を参照してください。

# 3.3 Migrate のアップグレード

- 1 アップグレードを試みる前に、前提条件を満たしていることと、準備タスクを実行していることを確認します。
  - ◆ 39 ページの「アップグレードのための前提条件」
  - ◆ 41 ページの「アップグレードの準備」
- 2 PlateSpin Migrate Server ホストに管理者ユーザとしてログインします。

サーバがドメイン内にある場合、ドメイン管理者グループおよびローカル管理者グループのメンバーであるドメインユーザとしてログインする必要があります。

データベースサーバで Windows 認証を使用する場合、SQL 管理者の権利を持つドメインユー ザとしてログインする必要があります。このユーザは PlateSpin Server へのローカル管理者の 権利を必要とします。

- 3 (条件付き) PlateSpin Migrate Client が PlateSpin Server ホストにインストールされる場合、 Windows コントロールパネルを使用して、クライアントアプリケーションをアンインストール します。
- 4 サーバホストで、インストールランチャを起動します。 詳細については、20 ページの「PlateSpin Migrate の Installation Launcher の開始」を参照して ください。
- 5 [Install Migrate Server (Migrate Server のインストール)] をクリックし、画面の指示に従います。
- 6 データベースインスタンスの指定を求めるプロンプトが表示されたら、インストールプログラ ムで既存のデータベースインスタンスを参照し、適切な認証タイプと資格情報を入力します。
  - データベースサーバでの Windows 認証の場合、データベースのスキーマをアップグレード するために、ログインユーザにローカル管理者の権利とデータベースサーバへのシステム 管理者の権利があることを確認します。サービスユーザとして指定するユーザも、ローカ ル管理者の権利を必要とします。
  - SQL Server Express Edition データベースサーバへの SQL 認証の場合、SQL システム管理 者 (sa) ユーザおよびデフォルトの生成されたパスワード (SQL Server Express をインス トールしたときに作成済み)が、データベース管理者のログイン ID およびパスワード用 に自動的に入力されます。sa ユーザのカスタムパスワードを以前に設定している場合は、 [Validate Credentials (資格情報の検証)]をクリックする前に、カスタムパスワードを入 力します。
- 7 (オプション) PlateSpin Migrate Client の現在のバージョンを PlateSpin Server ホスト上にイン ストールします。

詳細については、30 ページの「PlateSpin Migrate Client のインストール」を参照してください。

8 (オプション)アップグレード後、今後のマイグレーションに必要なカスタム Linux blkwatch ドライバを再アップロードする必要があります。ナレッジベースの記事 7005873 (https://www.netiq.com/support/kb/doc.php?id=7005873) を参照してください。
 42 ページの「アップグレード前のカスタム Linux blkwatch ドライバのバックアップ」も参照

42 ページの「アッジンジレード前のガスラム Linux bikwatch ドライバのパッジアッジ」も多照 してください。

# 3.4 新しいホストプラットフォームへのアップグレード

次のシナリオで、既存の PlateSpin Server を新しいホストプラットフォームにアップグレードでき ます。

- 現在はサポートされていないWindows Server 2008 R2で実行中のPlateSpin Migrate 12.2.1サー バをサポートされている Windows Server プラットフォームにアップグレードする。
- PlateSpin Migrate 12.2.1 サーバを新たにサポートされた Windows Server 2016 プラットフォームにアップグレードする。

このセクションの情報を使用して、置換用 PlateSpin Server ホストを準備し、PlateSpin Migrate を 再インストールします。アップグレード前にデータベースをエクスポートして、それを後で新しい データベースインスタンスにインポートします。

- ◆ 44 ページのセクション 3.4.1「新しいプラットフォームへのアップグレード準備」
- 45ページのセクション 3.4.2「データベースのエクスポート」
- ◆ 46 ページのセクション 3.4.3「現在の PlateSpin サーバホストで使用しているプラットフォームのアップグレード」
- ◆ 47 ページのセクション 3.4.4「置換用 PlateSpin Server ホストへのアップグレード」
- ◆ 49 ページのセクション 3.4.5「データベースのインポート」

### 3.4.1 新しいプラットフォームへのアップグレード準備

アップグレード前に、新しいプラットフォームへのアップグレードのための前提条件を満たしてい ることを確認します。

- ・置換用サーバへの移動に備えて現在の PlateSpin Migrate サーバのアクティベーションコードと ライセンスをリセットする場合は、Micro Focus のサポートに問い合わせてください。ライセ ンスがリセットされたら、新しいプラットフォームに移動する準備が整ったことを確認しま す。
- ◆ [診断の実行]を使用して、アップグレード前に実行されるジョブに関する詳細な診断レポートを生成します。アップグレード後に、アップグレード前に実行したジョブに関する診断レポートを作成することはできません。『*PlateSpin Migrate 12.2.2 ユーザガイド*』の「診断レポートの生成」を参照してください。
- 今後のマイグレーションに必要なカスタム blkwatch ドライバをバックアップします。
   詳細については、42 ページの「アップグレード前のカスタム Linux blkwatch ドライバのバックアップ」を参照してください。
- データベースをエクスポートします。詳細については、45ページのセクション 3.4.2「データ ベースのエクスポート」を参照してください。

新しいプラットフォーム上で PlateSpin Server をアップグレードした後で、エクスポートした XML ファイルをインポートに利用可能な場所にコピーしてください。

### 3.4.2 データベースのエクスポート

古いサーバを無効にする前に、ワークロードマイグレーションデータベースをエクスポートします。

- 1 次の手順でデータベースのエクスポートを準備します。
  - 1a Migrate Client と Migrate Web インタフェースを使用して、すべてのレプリケーションス ケジュールが一時停止され、レプリケーションが実行されていないことを確認します。進 行中のレプリケーションが完了するまで待機するか、実行中の操作を中止します。
  - **1b** Migrate Client からログアウトして、アプリケーションを閉じます。
  - **1c** Migrate Web インタフェースからログアウトしてから、ブラウザを閉じます。
- 2 次の手順でデータベースをエクスポートします。
  - 2a PlateSpin Server ホストに管理者ユーザとしてログインします。

サーバがドメイン内にある場合、ドメイン管理者グループおよびローカル管理者グループ のメンバーであるドメインユーザとしてログインする必要があります。

2b コマンドプロンプトを開きます。

ImportExportAll.bat ユーティリティを実行するプロセスには昇格権限が必要です。そのための最も簡単な方法は、[管理者として実行] コンテキストメニューオプションを使用してコマンドウィンドウを起動することです。

2c インポート / エクスポートユーティリティ (ImportExportAll.bat) を含むディレクトリに移動 します。

C:\Program Files\PlateSpin Migrate Server\PlateSpin Forge\bin\ImportExport

2d 指定されたディレクトリにデータをエクスポートします。以下を入力してください。

ImportExportAll.bat /export "C:\temp"

ステップ 1a に沿ってジョブを停止し、スケジュールを一時停止しているので実行中の ジョブがないにもかかわらず、ジョブが実行されていることが原因でエクスポートが失敗 した場合、/force スイッチを使用してコマンドを再発行し、エクスポートを強制します。 以下を入力してください。

ImportExportAll.bat /export "C:\temp" /force

- 3 新しいプラットフォーム上に PlateSpin Server を設定した後で、エクスポートした XML ファ イルをインポートに利用可能な場所にコピーします。
- 4 新しい置換プラットフォームにアップグレードするために、次のパスのいずれかに進みます。
  - ◆ 46 ページの「現在の PlateSpin サーバホストで使用しているプラットフォームのアップグレード」
  - ◆ 47 ページの 「置換用 PlateSpin Server ホストへのアップグレード」

## 3.4.3 現在の PlateSpin サーバホストで使用しているプラットフォー ムのアップグレード

このアップグレードパスでは、現在の PlateSpin サーバホストのプラットフォームをアップグレー ドします。アップグレード済みの前提条件の OS およびソフトウェアをインストールおよび設定す る際に、インストール済みの PlateSpin コンポーネントを削除する必要があります。データベース をエクスポートすると、現在の PlateSpin Server ホストの前提条件のソフトウェアおよびオペレー ティングシステムをアップグレードする準備が整います。

1 現在の PlateSpin Server ホストに管理者ユーザとしてログインします。

サーバがドメイン内にある場合、ドメイン管理者グループおよびローカル管理者グループのメンバーであるドメインユーザとしてログインする必要があります。

- 2 インストール済みの PlateSpin Migrate コンポーネントを削除します。
  - **2a** Windows のコントロールパネルを使用して、PlateSpin Migrate Client をアンインストール します。
  - **2b** Windows のコントロールパネルを使用して、PlateSpin Migrate をアンインストールします。
  - **2c** (条件付き) SQL Server Express Edition が PlateSpin Server ホストにインストールされて いる場合、Windows のコントロールパネルを使用してアンインストールします。
- 3 PlateSpin Server ホストで、サポートされている Windows Server オペレーティングシステムに アップグレードし、そのプラットフォームに必要な機能および設定を設定します。 オペレーティングシステムおよび前提条件のソフトウェアのインストールを参照してください。
- 4 PlateSpin Server ホストのすべての前提条件ソフトウェアを確実にインストールおよび再設定します。

必須ソフトウェアおよび前提条件のソフトウェアのインストールを参照してください。

5 再設定された PlateSpin Server ホストと連携するためにデータベースサーバを準備します。

詳細については、データベースサーバのインストールを参照してください。

SQL Server Express Edition を使用している場合は、現在のバージョンをインストールします。 アップグレードが完了し、製品ライセンスが再度有効化された後で、再インストールされた SQL Server Express データベースサーバ用のセキュアなカスタムパスワードを設定する必要が あります。詳細については、33 ページの「SQL Server Express システム管理者ユーザのパス ワード変更」を参照してください。

Microsoft SQL Server Standard Edition または Enterprise Edition を使用している場合、新しい データベースインスタンスを作成し、アップグレードしたプラットフォームと連携できるよう に設定していることを確認します。アップグレードが完了した後で、この新しいデータベース インスタンスにデータベースをインポートします。

6 PlateSpin Server ホストに管理者の権利を持つユーザとしてログインします。

サーバがドメインコンピュータの場合、ドメイン管理者グループおよびローカル管理者グルー プのメンバーであるドメインユーザとしてログインする必要があります。

SQL Server Standard Edition または Enterprise Edition データベースサーバで Windows 認証を 使用する場合は、SQL 管理者の権利を持つドメインユーザとしてログインする必要がありま す。このユーザはローカル管理者の権利も必要とします。また、SQL Server 資格情報で指定 したサービスユーザも、ローカル管理者の権利を必要とします。

- **7** 最新の PlateSpin Migrate Server をインストールします。詳細については、PlateSpin Server の インストールを参照してください。
- 8 (オプション) 最新の PlateSpin Migrate Client をインストールします。詳細については、 PlateSpin Migrate Client のインストールを参照してください。
- **9** アップグレードする前に、Micro Focus のサポートから取得したリセット用アクティベーションコードを使用して、PlateSpin Server ホストのライセンスを有効にします。

『PlateSpin Migrate 12.2.2 ユーザガイド』の「製品ライセンスの有効化」を参照してください。

- **10** エクスポートされたデータベースを新しいデータベースインスタンスにインポートします。詳細については、49 ページの「データベースのインポート」を参照してください。
- 11 (オプション)置換用サーバにその他のリセットまたは再有効化ライセンスを追加します。 『*PlateSpin Migrate 12.2.2 ユーザガイド*』の「ワークロードマイグレーションで使用するライ センスキーの管理」を参照してください。
- 12 (オプション)アップグレード後、今後のマイグレーションに必要なカスタム Linux blkwatch ドライバを再アップロードする必要があります。ナレッジベースの記事 7005873 (https://www.netiq.com/support/kb/doc.php?id=7005873)を参照してください。
   42 ページの「アップグレード前のカスタム Linux blkwatch ドライバのバックアップ」も参照

してください。

13 (条件付き)以前の PlateSpin Server ホストとともに Microsoft SQL Server Standard Edition ま たは Enterprise Edition データベースサーバを使用している場合は、その PlateSpin Server ホス トに関連付けられている不要のデータベースインスタンスを削除します。

## 3.4.4 置換用 PlateSpin Server ホストへのアップグレード

このアップグレードパスでは、置換用 PlateSpin Server ホストを設定してから、現在の PlateSpin Serve ホストを廃止します。アップグレードされた前提条件の OS とソフトウェアを新しいマシン 上にインストールおよび設定するときは、以前のホスト上のあらゆるマイグレーションサービスを 停止する必要があります。データベースをエクスポートすると、前提条件のソフトウェアおよびオ ペレーティングシステムとともに置換用 PlateSpin Server ホストをセットアップする準備が整いま す。

- 1 新たに使用予定の PlateSpin Server ホストで、サポートされている Windows オペレーティン グシステムをインストールし、そのプラットフォームに必要な機能および設定を設定します。 オペレーティングシステムおよび前提条件のソフトウェアのインストールを参照してください。
- 2 すべての前提条件ソフトウェアをインストールして設定してください。詳細については、9 ページの「必須ソフトウェア」を参照してください。
- 3 新しい PlateSpin Server ホストと連携するようにデータベースサーバを準備します。詳細については、データベースサーバのインストールを参照してください。

SQL Server Express Edition を使用している場合は、現在のバージョンをインストールします。 アップグレードが完了し、製品ライセンスが再度有効化された後で、再インストールされた SQL Server Express データベースサーバ用のセキュアなカスタムパスワードを設定する必要が あります。詳細については、33ページのセクション 1.6「SQL Server Express システム管理者 ユーザのパスワード変更」を参照してください。

Microsoft SQL Server Standard Edition または Enterprise Edition を使用している場合は、新し いデータベースインスタンスを作成します。アップグレードが完了した後で、この新しいデー タベースインスタンスにデータベースをインポートします。 4 置換用 PlateSpin Server ホストに管理者の権利を持つユーザとしてログインします。

サーバがドメインコンピュータの場合、ドメイン管理者グループおよびローカル管理者グルー プのメンバーであるドメインユーザとしてログインする必要があります。

SQL Server Standard Edition または Enterprise Edition データベースサーバで Windows 認証を 使用する場合は、SQL 管理者の権利を持つドメインユーザとしてログインする必要がありま す。このユーザはローカル管理者の権利も必要とします。また、SQL Server 資格情報で指定 したサービスユーザも、ローカル管理者の権利を必要とします。

- 5 最新の PlateSpin Migrate Server をインストールします。詳細については、PlateSpin Server の インストールを参照してください。
- 6 (オプション) 最新の PlateSpin Migrate Client をインストールします。詳細については、 PlateSpin Migrate Client のインストールを参照してください。
- 7 アップグレードする前に、Micro Focus のサポートから取得したリセット用アクティベーションコードを使用して、置換用 PlateSpin Server ホストのライセンスを有効にします。 『PlateSpin Migrate 12.2.2 ユーザガイド』の「製品ライセンスの有効化」を参照してください。
- 8 エクスポートされたデータベースを新しいデータベースインスタンスにインポートします。詳細については、49 ページのセクション 3.4.5「データベースのインポート」を参照してください。
- 9 (オプション)置換用サーバにその他のリセットまたは再有効化ライセンスを追加します。 『*PlateSpin Migrate 12.2.2 ユーザガイド*』の「ワークロードマイグレーションで使用するライ センスキーの管理」を参照してください。
- 10 (オプション)アップグレード後、今後のマイグレーションに必要なカスタム Linux blkwatch ド ライバを再アップロードする必要があります。ナレッジベースの記事 7005873 (https:// www.netiq.com/support/kb/doc.php?id=7005873) を参照してください。

42 ページの「アップグレード前のカスタム Linux blkwatch ドライバのバックアップ」も参照 してください。

- 11 以前の PlateSpin Server ホストから PlateSpin Migrate コンポーネントを削除し、 PlateSpin サーバとして廃止します。
  - **11a** 以前の PlateSpin Server ホストに管理者ユーザとしてログインします。

サーバがドメイン内にある場合、ドメイン管理者グループおよびローカル管理者グループ のメンバーであるドメインユーザとしてログインする必要があります。

- **11b** Windows のコントロールパネルを使用して、PlateSpin Migrate Client をアンインストールします。
- **11c** Windows のコントロールパネルを使用して、PlateSpin Migrate をアンインストールします。
- **11d** (条件付き) SQL Server Express Edition が以前の PlateSpin Server ホストにインストール されている場合は、Windows のコントロールパネルを使用してアンインストールします。
- 12 (条件付き)以前の PlateSpin Server ホストとともに Microsoft SQL Server Standard Edition ま たは Enterprise Edition データベースサーバを使用している場合は、その PlateSpin Server ホス トに関連付けられている不要のデータベースインスタンスを削除します。

### 3.4.5 データベースのインポート

アップグレードされた PlateSpin Server ホストの準備ができたら、アップグレード済み PlateSpin Server と連携する新しいデータベースインスタンスにデータをインポートします。

1 PlateSpin Server ホストに管理者ユーザとしてログインします。

サーバがドメイン内にある場合、ドメイン管理者グループおよびローカル管理者グループのメ ンバーであるドメインユーザとしてログインする必要があります。

- 2 エクスポートされた XML ファイルを PlateSpin Server ホスト上の C:\temp にコピーします。
- 3 コマンドプロンプトを開きます。

ImportExportAll.bat ユーティリティを実行するプロセスには昇格権限が必要です。そのための最 も簡単な方法は、[管理者として実行] コンテキストメニューオプションを使用してコマンド ウィンドウを起動することです。

4 インポート / エクスポートユーティリティ (ImportExportAll.bat) を含むディレクトリに移動します。

C:\Program Files\PlateSpin Migrate Server\PlateSpin Forge\bin\ImportExport

5 指定されたディレクトリからデータをインポートします。以下を入力してください。

ImportExportAll.bat /import "C:\temp"

- 6 インポートが完了した後で、Migrate Web インタフェースおよび Migrate Client に接続して、 データに損傷がないことを確認します。
- 7 レプリケーションを再開します。

# 3.5 アップグレード後のタスク

PlateSpin Migrate ソフトウェアのアップグレード後、次のタスクを実行して、PlateSpin Server の 通常動作を再開する必要があります。

- 1 次の場所から、PlateSpin 環境設定の必要な設定を適用します。 https://Your\_PlateSpin\_Server/platespinconfiguration/
- 2 アップグレードされた PlateSpin Server に、ワークロード用のコンパイル済みの blkwatch ドラ イバが存在することを確認します。『ユーザガイド』の「Migrate によってサポートされている Linux ディストリビューション」を参照してください。

42 ページの「アップグレード前のカスタム Linux blkwatch ドライバのバックアップ」に従っ てアップグレード前にバックアップした、今後のマイグレーションに必要なカスタム Linux blkwatch ドライバを再アップロードする必要があります。

コンパイル済みのドライバがない場合は、ナレッジベースの記事 7005873 (https:// www.netiq.com/support/kb/doc.php?id=7005873) の手順に従って、カスタム blkwatch ドライバ を作成できます。

- 3 スケジュール / 一時停止したレプリケーションおよびマイグレーションジョブをすべて再開します。
- 4 PlateSpin Server とレプリケーションが正常に機能していることを確認します。

5 (オプション、推奨) SQL システム管理者ユーザ (sa) のカスタムパスワードを以前に設定して いない場合は、今回セキュアなパスワードを設定することを検討してください。

詳細については、33 ページの「SQL Server Express システム管理者ユーザのパスワード変更」を参照してください。